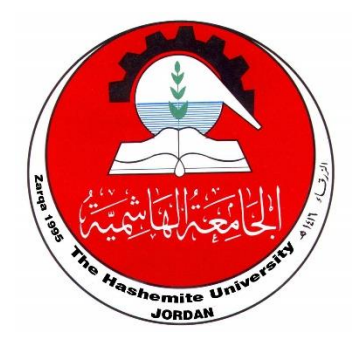

الجامعة الهاشمية

The Hashemite University

دليل الاستخدام لطلبة الدراسات العليا

طلبة الدبلوم

- الدخول الى البوابة
   إنشاء حساب جديد
   إدخال معلومات طالب
- إجراءات ما بعد القبول

## طلبة الماجستير

الدخول الى البوابة
 إنشاء حساب جديد
 إدخال معلومات طالب
 إجراءات ما بعد القبول
 تسجيل ساعات الرسالة
 تسجيل ساعات الرسالة
 الانسحاب والتمديد
 التقدم لمشروع الخطة وتعيين مشرف
 تغيير مشرف / إضافة مشرف مشارك
 تغيير / تعديل عنوان الرسالة
 دالجاء وموعد مناقشة الرسالة الجامعية
 إجراءات المناقشة ومنح الدرجة

طلبة الدكتوراة

عديم الطلب
 تسجيل الساعات
 الإنقطاع عن الدراسة أو التأجيل
 امتحان الكفاءة المعرفية
 إعتماد نتائج امتحان الكفاءة المعرفية
 إقرار مشروع الخطة
 إجراءات التقدم للمناقشة
 إجراءات المناقشة ومنح الدرجة

# طلبة الدبلوم

## 1. الدخول إلى البوابة

يقوم الطالب بالدخول إلى موقع تقديم طلبات الالتحاق بتخصصات الجامعة الهاشمية من خلال الرابط التالي: /https://apl.hu.edu.jo

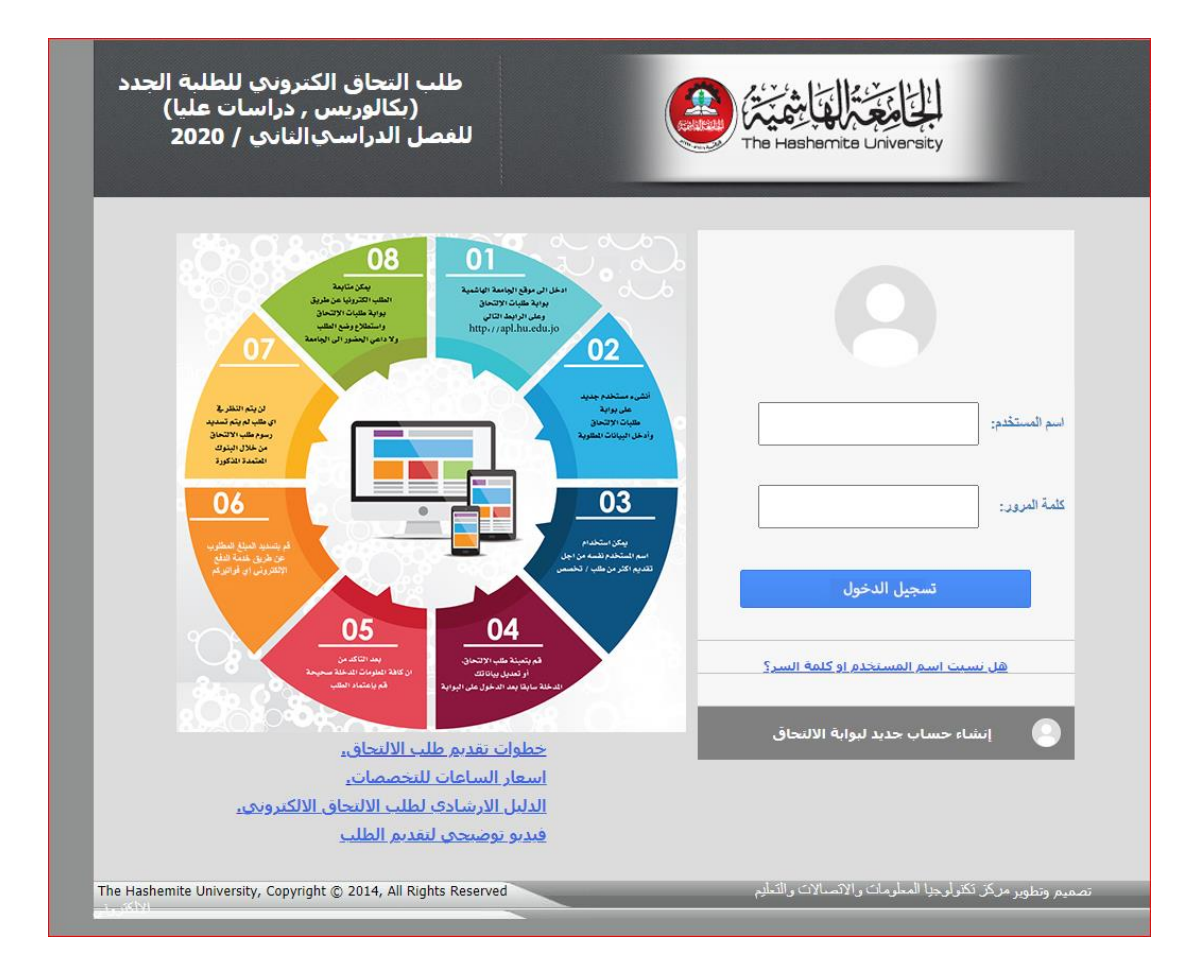

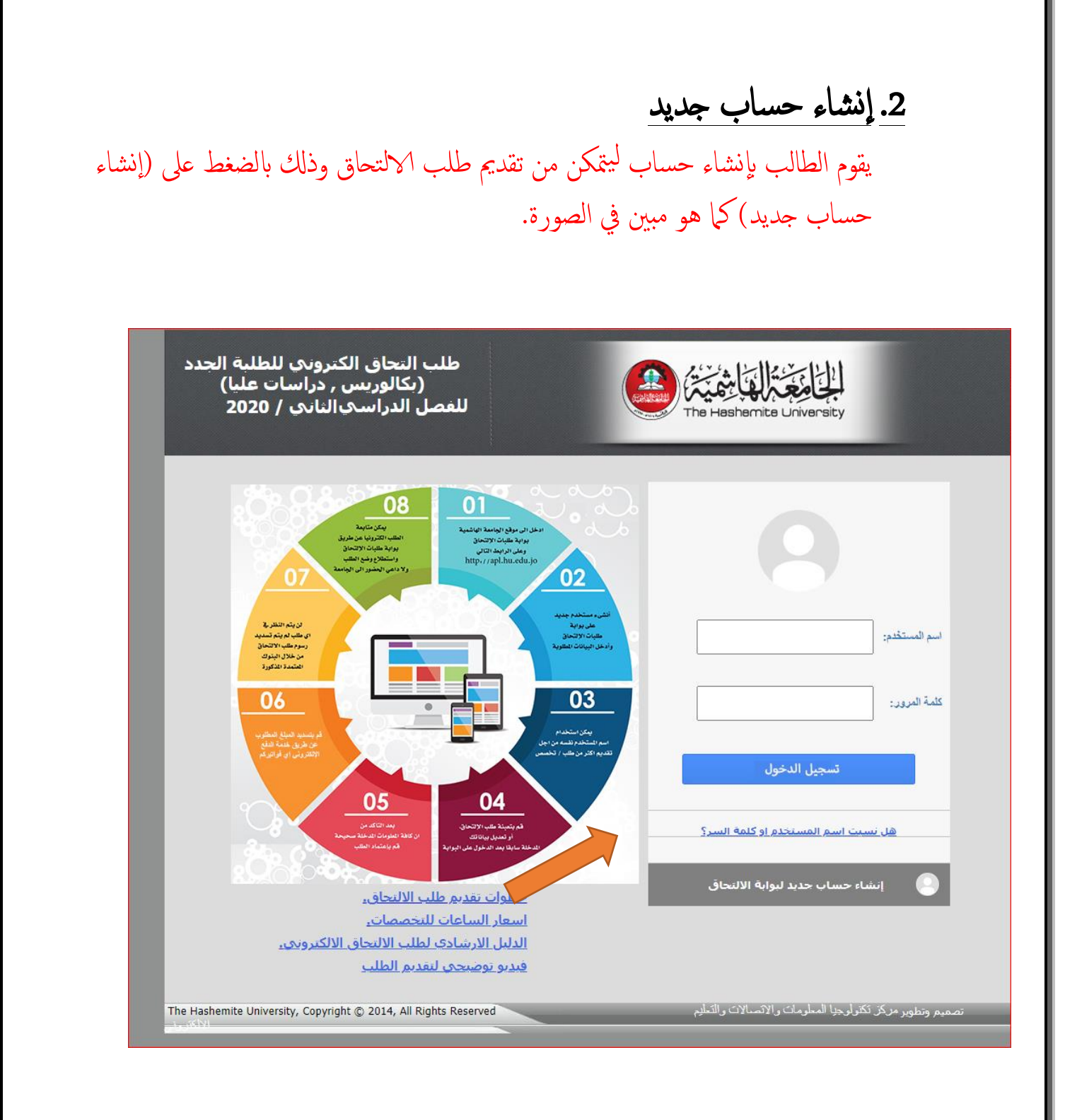

#### عند الدخول إلى إنشاء الحساب يبدأ الطالب بإدخال معلوماته و بياناته المطلوبة .

|                                                                                                    | الچنسية : اختيار الجنبية                                       |
|----------------------------------------------------------------------------------------------------|----------------------------------------------------------------|
| [اختيان الجمعية ▼<br>                                                                                                    | جنسية الشهادة :<br>سنة التوجيهي                                |
|                                                                                                    |                                                                |
| ، مي تسك عمليك<br>من اربع متاطع<br>*<br>*<br>*ربب ان بيده بمرف وباللغة الانجليزية قطو ان لا يحتوى على رموز و ان لايتل عن 8 خانك                                                                                                    | الاسم (باللغة العربية):<br>الإريد الالكتروني:<br>اسم المستخدم: |
| المستوى المستوى المستوى المستوى المستوى المستوى المستوى المستوى المستوى المستوى المستوى المستوى المستوى المستوى على رموز وارقام وحروف و ان لا علن عن 8 حقات<br>وجروف و ان لا علن عن 8 حقات<br>الى بوابة خليف الالتصاق الالمتزونية لاحقاً                                                                                                    | کلمة الس:<br>ectingular Snip                                   |
| 🚽 🗌 اتعهد بان جميع البياتات المدخلة صحيحة فهي لغاية الاستخدام الرسمي في عملية القبول و دفع الرسوم                                                                                                    |                                                                |
| انشاء مستقدم معتقدم معتقدم معتقدم معتقدم معتقدم معتقدم معتقدم معتقدم معتقدم معتقدم معتقدم معتقد معتقد م |                                                                |
| <ul> <li>الجنسية: إذا كانت جنسية الطالب أردنية سيطلب من الطالب إدخال رقمه</li> <li>الوطني ثم يتم اختيار استعراض.</li> </ul>                                                                                                    |                                                                |
|                                                                                                    |                                                                |
| تسجيل بياتات الطالب لاتشاء مستخدم جديد                                                                                                    |                                                                |
| تسجيل بياتات الطالب لاتشاء مستخدم جديد<br>الرقم الوطني (للاردنيين فقط):                                                                                                    | الجنسية :[أرديه                                                |
| تسجيل بيانات الطالب لاتشاء مستخدم جديد<br>الرقم الوطني (للاردنيين فقط):<br>الرقم الوطني (للاردنيين فقط):                                                                                                    | لچنسية :[أرديوة                                                |
| تسجيل بيانات الطالب لانشاء مستخدم جديد<br>الرقم الوطني (للاردنيين فقط):<br>الرقم الوطني (للاردنيين فقط):                                                                                                    | الچنسية :[أرديه                                                |

| اخت الدرد 🗸 استواض  | فصل التوحيم (الشهادة الاردنية)                                                                                                    | رقد الحلوير (الشهادة الاردنية)                                                                                                    | جنسية الشهادة : أردنية<br>سنة التوحيف                                                                                                    |
|---------------------|----------------------------------------------------------------------------------------------------|----------------------------------------------------------------------------------------------------|----------------------------------------------------------------------------------------------------|
|                     |                                                                                                    | ] (100 0 )000 (0                                                                                                    |                                                                                                    |
|                     |                                                                                                    |                                                                                                    | عظة · سنة الأعادة كما هـ. مسر، في كشف الحلامات                                                                                                    |
|                     |                                                                                                    |                                                                                                    | معه، <sub>ا</sub> سه سهده که او این کی سب ایکانک                                                                                                    |
|                     |                                                                                                    |                                                                                                    |                                                                                                    |
| . ما ها انشام       |                                                                                                    | and the second second second second second second second second second second second second second second second                                                                                               |                                                                                                    |
|                     |                                                                                                    | ملايداق العلممات الطلمنا                                                                                                    |                                                                                                    |
|                     | ، ثم التعهد على صحة البيانات (                                                                                                    | عال باقي المعلومات المطلوبا                                                                                                    | ■ يتم إدخ                                                                                                    |
|                     | ، ثم التعهد على تصححه البيانات و                                                                                                    | عال باقي المعلومات المطلوبة<br>                                                                                                    | ■ يتم إدخ                                                                                                    |
|                     | ، ثم التعهد على تصحه البيانات (                                                                                                    | عال باقي المعلومات المطلوبة<br>دم ثم خروج .                                                                                                    | يتم إدخ<br>مستخ                                                                                                    |
|                     | ، ثم التعهد على تصحه البيانات و                                                                                                    | عال باقي المعلومات المطلوبة<br>دم ثم خروج .                                                                                                    | يتم إدخ<br>مستخ                                                                                                    |
|                     | ، ثم التعهد على صححه البيانات و                                                                                                    | عال باقي المعلومات المطلوبة<br>دم ثم خروج .                                                                                                    | <ul> <li>يتم إدخ</li> <li>مستخ</li> </ul>                                                                                                    |
| *                   | ، تم التعهد على صححه البيانات .<br>الاسد (مالغة الاحلامية).                                                                                                    | عال باقي المعلومات المطلوبة<br>دم ثم خروج .<br>*                                                                                                    | يتم إدخ<br>مستخ                                                                                                    |
| *                   | ، تم التعهد على تصحه البيانات و<br>الاسم (باللغة الانجليزية): من اربع متلطع                                                                                                    | عال باقي المعلومات المطلوبة<br>دم ثم خروج .<br>*                                                                                                    | مستخ<br>مستخ<br>مر (باللغة العربية):<br>من اربع متاطع                                                                                                    |
| *                   | م مم التعهد على مصحه البيانات و<br>الاسم (باللغة الانجليزية): من اربع مقلطع                                                                                                    | عال باقي المعلومات المطلوبة<br>دم ثم خروج .<br>*                                                                                                    | يتم إدخ<br>مستخ<br>مر (باللغة العربية):<br>يد الالكتروني:                                                                                                    |
| *                   | م مم التعهد على مطحلة البيانات و<br>الاسم (باللغة الانجليزية):<br>عوي على رموز و ان لابقل عن 8 خانك                                                                                        | عال باقي المعلومات المطلوبة<br>دم ثم خروج .<br>*<br>*<br>*                                                                                                    | يتم إدخ<br>مستخ<br>م (باللغة العربية):<br>يد الالكتروني:<br>, المستخدم:                                                                                                    |
| ر بیتی پست پر<br>** | م مم التعهد على مطحلة البيانات و<br>الاسم (باللغة الانجليزية): من اربع متلطع<br>توي على رموز و ان لابقل عن 8 حالتك<br>تأكيد كلمة السر:                                                     | عال باقي المعلومات المطلوبا<br>دم ثم خروج .<br>*<br>*<br>*<br>*                                                                                                    | مستخ<br>مستخ<br>مر (باللغة العربية):<br>يد الالكتروني:<br>بالمستخدم:<br>ق السر:                                                                                                    |
| *                   | م مم التعهد على مصحه البيانات و<br>الاسم (باللغة الانجليزية): من اربع مناطع<br>توي على رموز و ان لابقل عن 8 خانك<br>تأكيد كلمة السر:                                                       | عال با في المعلومات المطلوبة<br>دم ثم خروج .<br>*<br>*<br>*<br>*<br><br>ميرية فقدو ان نمتوي على رموز وارقام                                                                                                    | مستخ<br>مستخ<br>مر (باللغة العربية):<br>يد الالكتروني:<br>ب المستخدم:<br>ب المستخدم:<br>بحب ان تكون باللغة الاتح                                                                                                    |
| *                   | م مم التعهد على مطحلة البيانات و<br>الاسم (باللغة الانجليزية):<br>من اربع متاطع<br>من على رموز و ان لابقل عن 8 خانك<br>تأكيد كلمة السر:                                                    | عال با في المعلومات المطلوبا<br>دم ثم خروج .<br>"*<br>"*<br>يوجب ان يدء بحرف وبالعة الانجليزية قفط و ان لا يد<br>بليزية فقط و ان تحتوي على رموز وارقام<br>8 حقات<br>الاستخدم وكلمة المرور لاستخدامها في الدخول | مستخ<br>مستخ<br>مر (باللغة العربية):<br>يد الالكتروني:<br>بالمستخدم:<br>بالمستخدم:<br>بجب ان تكون باللغة الاتم<br>وحروت و ان لا تقل عن<br>بوب الاحتفاظ جوا باسم                                                                 |
| *                   | م مم التعهد على مصحل البيانات و<br>الاسم (باللغة الانجليزية): من اربع مناطع<br>توي على رموز و ان لابقل عن 8 حانك<br>تأكيد كلمة السر:                                                       | عال با في المعلومات المطلوبة<br>دم ثم خروج .<br>]*<br>يجب ان يبدء بحرف وباللغة الانجليزية ققط و ان لا يد<br>]<br>بليزية ققط و ان تحتوي على رموز وارقام<br>8 حداث<br>الالكترونية لاحقاً<br>الالكترونية لاحقاً   | مستخ<br>مستخ<br>مر (باللغة العربية):<br>يد الالكتروني:<br>بالمستقدم:<br>بعب ان تكون باللغة الاتم<br>وهروت و ان لا تل عن<br>يوب الاحلقاط جوا باسم<br>الي بوابة طلبت الاتحاق                                                      |
| *                   | م مم التعهد على مطحلة البيانات و<br>الاسم (باللغة الانجليزية):<br>من اربع مناطع<br>على معرز و ان لابقل عن 8 خانك<br>تأكيد كلمة السر:                                                       | عال باقي المعلومات المطلوبة<br>دم ثم خروج .<br>*<br>*<br>*<br>*<br>بلزية ققط وان تحتوي على رموز وارقام<br>8 مالك<br>الالكترونية لاحقاً<br>الالكترونية لاحقاً                                                   | يتم إدخ<br>مستخ<br>مرابلغة العربية):<br>بد الالكتروني:<br>من اربع متامغ<br>بد الالكتروني:<br>مرابع البع<br>بجب ان تكون باللغة الاتم<br>وجروت و ان لا تل عن<br>الى بوابة طلبات الالتحاق<br>وجر Pectorgular Snip                  |
| *                   | م مم التعهد على محلحة البيانات و<br>الاسم (باللغة الانجليزية): من اربع متلطع<br>تري على رموز و ان لابقل عن 8 خانك<br>تأكيد كلمة السر:                                                      | عال با في المعلومات المطلوبا<br>دم ثم خروج .<br>*<br>*<br>*<br>*<br>*<br>*<br>*<br>*<br>*<br>*<br>*<br>*<br>*<br>*<br>*<br>*<br>*<br>*<br>*                                                                    | يتم إدخ<br>مستخ<br>مر (باللغة العربية):<br>يد الالكتروني:<br>بالمستقدم:<br>بالمستقدم:<br>بعب ان تكون باللغة الاتم<br>بوب الاحتفاظ جوا باسم<br>الى بوابة طلبات الاتماق<br>بوب الاحتفاظ جوا باسم<br>الى بوابة طلبات الاتماق       |
| *                   | م مم التعهد على مطحة البيانات (<br>الاسم (باللغة الانجليزية): من اربع متلطع<br>تري على رموز و ان لابقل عن 8 خانك<br>تأكيد كلمة السر:                                                       | عال با في المعلومات المطلوبة<br>دم ثم خروج .<br>*<br>*<br>*<br>*<br>*<br>*<br>*<br>*<br>*<br>*<br>*<br>*<br>*                                                                                                  | مستخ<br>مستخ<br>مر (باللغة العربية):<br>يد الالكتروني:<br>بر الاستخدم:<br>برجب ان تكون باللغة الاتو<br>برجب الاحقاظ جوا باسم<br>برجب الاحقاظ جوا باسم<br>الى براية عليات الالحاق<br>برجب الاحقاظ جوا باسم                       |
| *                   | م مم التعهد على مطحة البيانات و<br>الاسم (باللغة الانجليزية):<br>من اربع مناطع<br>توي على رموز و ان لابقل عن 8 خانات<br>تأكيد كلمة السر:<br>ستخدام الرسمي في عملية القبول و دفع الرسوم     | عال با في المعلومات المطلوبة<br>دم ثم خروج .<br>*<br>*<br>*<br>*<br>*<br>*<br>*<br>*<br>*<br>*<br>*<br>*<br>*                                                                                                  | مستخ<br>مستخ<br>مد (باللغة العربية):<br>يد الالكتروني:<br>بالمستقدم:<br>بالمستقدم:<br>بالمستقدم:<br>بوجب الاحقاظ جوا باسم<br>الى بوابة عليات الالتحاق<br>بوجب الاحقاظ جوا باسم<br>الى بوابة عليات الالتحاق                      |
| *                   | م مم التعهد على محلحة البيانات و<br>الاسم (باللغة الانجليزية): من اربع متلطع<br>تري على رموز و ان لابقل عن 8 خانك<br>تأكيد كلمة السر:                                                      | عال با في المعلومات المطلوبة<br>دم ثم خروج .<br>*<br>*<br>*<br>*<br>*<br>*<br>*<br>*<br>*<br>*<br>*<br>*<br>*                                                                                                  | يتم إدخ<br>مستخ<br>مر (باللغة العربية):<br>يد الالكتروني:<br>بالمستقدم:<br>بالمستقدم:<br>السر:<br>وجر الاختلاط جلا باسم<br>وجرون و ان لا خل عن<br>الى بوابة طلبات الالتحاق<br>بوب الاحتلاط جلا باسم<br>الى بوابة طلبات الالتحاق |
| *                   | م مم التعهد على مطحة البيانات و<br>الاسم (باللغة الانجليزية): من اربع متلطع<br>تري على رموز و ان لابقل عن 8 خانك<br>تأكيد كلمة السر:<br>متخدام الرسمي في عملية القبول و دفع الرسوم<br>فروج | عال با في المعلومات المطلوبة<br>دم ثم خروج .<br>*<br>*<br>*<br>*<br>*<br>*<br>*<br>*<br>*<br>*<br>*<br>*<br>*                                                                                                  | مستخ<br>مستخ<br>م (باللغة العربية):<br>يد الالكتروني:<br>المستخدم:<br>المستخدم:<br>وجرت و ان لا تل عن<br>وجرت و ان لا تل عن<br>وجرت و ان لا تل عن<br>الي وابة طلبات الالتحاق<br>وجرد ب ا                                        |

#### 3. إدخال معلومات الطالب

يدخل الطالب إلى الطلب و ذلك باستخدام اسم المستخدم وكلمة السر التي تم إنشاؤها في الخطوة السابقة ثم يبدأ الطالب بإدخال معلوماته و ذلك حسب الترتيب الظاهر في الصورة أدناه . (على الطالب مراعاة أن الخانة المشار إليها \* هي خانة إجبارية.)

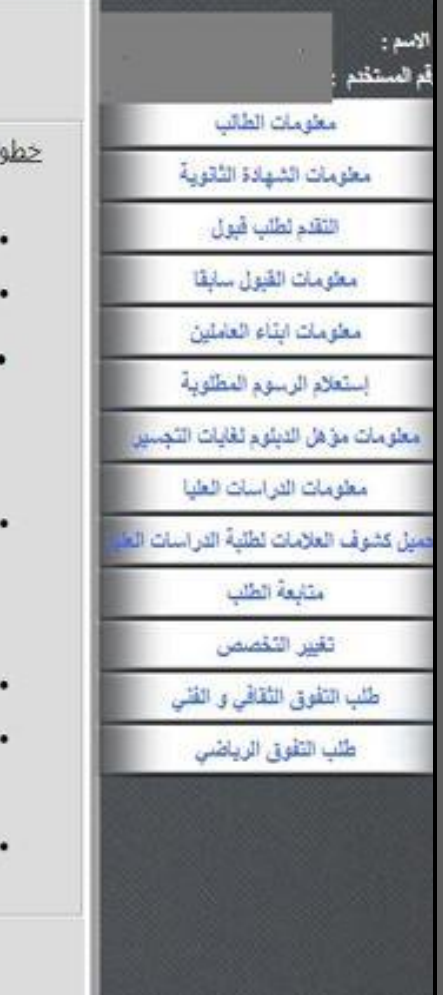

#### أهلا وسهلا بكم في بواية طلبات الالتحاق الالكترونية

خطوات تقديم طلب الالتحاق الكترونيا:

- بمكن استخدام اسم المستخدم نفسه من احل تقديم اكثر من طلب/تخصص.
- فم بتعبئة طلب الإلتحاق رأو تعديل بياناتك المدخلة سابقا بعد الدخول على البوابة.
- بعد التاكد من ان كافة المعلومات المدخلة صحيحة قم بإعتماد الطلب مع ضرورة ملاحظة ما يلي:
   م لا يمكن التراجع عن اعتماد الطلب نهائيا .
  - لا يمكن تعديل اي معلومة من الطلب بعد اعتماد الطلب.
- قم بطباعة قسيمة البنك ومن ثم تسديد رسوم طلب الالتحاق (يمكن تسديد رسوم الطلب عن طريق جميع فروع البنك العربي او جميع فروع بنك القاهرة عمان), بحيث يدفع الطالب رسوم الطلب ( 15 ) دينار اردني لكل تخصص على البرنامج الموازي و (25) دينار اردني عن كل تحصص على البرنامج الدولي.
  - لن يتم النظر في أي طلب لم يتم تسديد رسوم طلب الالتحاق من خلال البنوك المعتمدة المذكورة اغلاه.
  - بمكن متابعة الطلب الكترونيا عن طريق بوابة طلبات الإلتحاق واستطلاع وضع الطلب ولا داعي الحضور الى الجامعة.
  - لمزيد من المعلومات عن طلبات الإلتحاق بمكن استطلاع الدليل الارشادي و الموجود بوابة طلبات الإلتحاق.

| معدمات التدويد التدويد<br>عدمات التدويد التدويد<br>عدمات التدويد التدويد<br>عدر التدويد التدويد<br>عدر التدويد التدويد<br>عدر التدويد التدويد<br>عدر التدويد التدويد<br>عدر التدويد التدويد<br>عدر التدويد التدويد<br>عدر التدويد التدويد<br>عدر التدويد التدويد<br>عدر التدويد<br>عدر التويد<br>عدر التدويد<br>عدر التدويد<br>ع                                                                                                    |                | المعلومات الشخصية                                       |                                         | سم :<br>المستخدم :                     |
|----------------------------------------------------------------------------------------------------|----------------|---------------------------------------------------------|-----------------------------------------|----------------------------------------|
| معلمات النقرة العابة، المعابة، المعابة، معابة، معابة، معابة، معابة، معابة، معابة، معا<br>المعابة المعابة، المعابة، المعابة، المعابة، المعابة، المعابة، المعابة، معابة، معاب<br>المعابة المعابة، معابة، معابة، معابة، معابة، معابة، معابة، معابة، معابة، معابة، معابة، معابة، معابة، معابة، معابة، معابة، معابة، معابة، معابة، معابة، معابة، معابة، معابة، معابة، معابة، معابة، معابة، معابة، معابة، معابة، معابة، معابة،                                                                                                     |                | لإسم حسب الوثائق الرسمية للطالب                         | p                                       | معلومات الطالب                         |
| التقر لتأسير<br>معومات القرل الملكور<br>المعاد الملكور<br>المعاد الملكور<br>الملكور<br>الملكو |                | •                                                       | الاسم (باللغة العربية):من اربع متطع     | معلومات الشهادة الثانوية               |
| البنين المعلوم المعلوم المع                                                                                                    |                |                                                         | الاسم (باللغة الانجليزية):من اربع متاطع | التقدم لطلب فيول                       |
| معلومات العالمين<br>المعلومات العلي<br>المعلومات الطب<br>المعلومات الطب<br>المعلومات الطب<br>المعلومات الطب<br>المعلومات الطب<br>المعلومات المعلوم<br>المعلومات المعلومات المعلومات المعلومات المعلومات المعلومات المحالمات<br>المعلومات المعلومات المعلومات المعلومات المعلومات المعلومات المعلومات المعلومات المعلومات المعلومات المعلومات<br>المعلومات المعلومات المعلوموات المعلومات المعلومات المعلوم                                                                                                    |                | *~ 3                                                    | الجنسية:                                | معلومات القبول سابقا                   |
| المعلوية         البقلام الدسلوم المطلوبة           مات مؤهل الديلوم الفايات التصبير         المات مؤهل الديلوم الفايات التصبير           معلومات الدارسات الطا         مكان لولادة (دجليزي):           معلومات الدارسات الطا         مكان لولادة (دجليزي):           معلومات الدارسات الطا         محلومات الدارسات الطابة           معلومات الدارسات الطابة         محلومات الدارسات الطابة           معلومات الدارسات الطابة         محلومات الدارسات الطابة           معلوبة الطلب         محلومات الدارسات الطابة           معلوبة الطلبة         محلومات الدارسات الطابة           معلوبة الطلبة         محلومات الدارسات الطابة           معلوبة الطلبة         محلومات الدارسات الطابة           معلوبة الطلبة         محلومات الدارسات الطابة           معلوبة الطلبة         محلومات الدائمة           معلوبة الطلبة         محلومات الشلوبة           معلومات الشهادة الثانوية         مدرحة العابة الدراسة الطابة                                                                                                    |                | *                                                       | تاريخ الولادة:                          | معلومات ابثاء العاملين                 |
| مات مؤهل التبلوم للذليات التجسير<br>معلومات الدراسات الطيا<br>معلومات الدراسات الطيا<br>متابعة التلاب<br>متابعة التلاب<br>متابعة المتاب<br>متابعة التلاب<br>متابعة التلاب<br>متابعة المتاب<br>متابعة التلاب<br>متابعة التلاب<br>متابعة التلاب<br>متابعة التلاب<br>متابعة التلاب<br>متابعة التلاب<br>متابعة التلاب<br>متابعة التلاب<br>متابعة التلاب<br>متابعة المتاب<br>متابعة التلاب<br>متابعة المتاب<br>متابعة المتاب<br>متابعة المتاب<br>متابعا المتاب<br>متابعا المتاب<br>متابعا المتاب<br>متابعا المتاب<br>متابعا المتاب<br>متابعا المتاب<br>متابعا المتاب<br>متابعا المتاب<br>متابعا المتاب<br>متابعا المتاب<br>متابعا المتاب<br>متابعا المتاب<br>متابعا المتاب<br>متابعا المتاب<br>متابعا المتاب<br>متابعا المتاب<br>متاب<br>متاب<br>متابعالمامي المتاب<br>متابعا المت                                                                                                    |                | بقدمة البقر                                             |                                         | استعلام الرسوم المطلوية                |
| معلومات الدراسات العليا<br>علومات الدراسات العليا<br>معلن الولادة (الجيلزي):<br>معلن الولادة (الجيلزي):<br>معلن الولادة (الجيلزي):<br>معلن الولادة (الجيلزي):<br>معلية الطلب<br>معلية الطلب<br>معلية الولان:<br>معلية الطلب<br>معلية الطلب<br>معلية الولان:<br>معلية الولان:<br>معلين:<br>معلية                                                                                                    |                |                                                         | الريم الولسي (مرياسين مسر).             | لعلومات مؤهل الدبلوم لغايات التجسير    |
| عدوف العلامات لطنية الدراسات المعن<br>متابعة الطنب<br>تغيير التفصص<br>طلب التقوق الثقائي و الفني<br>طلب التقوق الثقائي و الفني<br>طلب التقوق الثقائي و الفني<br>طلب التقوق الرياضي<br>طلب التقوق الرياضي<br>عند المعن المعنية الاستخدام الرسمي في علية القبول و دفع الرسمي<br>مند عله : • وجود اشارة النجمة بجانب الحقول يعني ان المال هذه الحقل الجداري<br>مند عله : • وجود اشارة النجمة بجانب الحقول يعني ان المال هذه الحقل الجداري<br>مند عله : • وجود اشارة النجمة بجانب الحقول يعني ان المال هذه الحقل الجداري<br>مند عله : • وجود اشارة النجمة بجانب الحقول يعني ان المال هذه الحقل الجداري<br>مند عله : • وجود اشارة النجمة بجانب الحقول يعني ان المال هذه الحقل الجداري<br>مند عله : • وجود الثارة النجمة بجانب الحقول يعني ان المال هذه الحقل الجداري<br>مند عله : • وجود الثارة النجمة بجانب الحقول يعني ان المال هذه الحقل الجداري<br>مند عله : • وجود الثارة النجمة بجانب الحقول يعني ان المال هذه الحقل الجداري<br>مند عله : • وجود الثارة النجمة بجانب الحقول يعني ان المال هذه الحقل الجداري<br>مند عله : • وجود الثارة النجمة بجانب الحقول يعني ان المال هذه الحقل الجداري<br>مند عله : • وجود الثارة النجمة بجانب الحقول يعني ان المال هذه الحقل الجداري<br>مند علي : • • وقوق القال المالي المالية • • • • • • • • • • • • • • • • • • •                                                                                                    | ••             | * الچس:                                                 | مكان الولاده (عربي):                    | مطومات الدراسات العليا                 |
| مداخلة لولادة: معلنه الولادة: معلنه الولاد: معلنه الولاد: معلنه الولاد: م<br>مند معلنه معلنه الولاد: معلنه الولاد: معلنه الولاد: معلنه الولاد: معلنه الولاد: معلنه الولاد: معلنه الولاد: معلنه الولاد: معلنه الولاد: معلنه الولاد: معلنه الولاد: معلنه الولاد: معلنه الولاد: معلنه الولاد: معلنه الولاد: معلنه الولاد:                                                                                                    | * ~            | * الديانة:                                              | مكان الولادة (الچليزي):                 | يل كشوف العلامات لطلبة الدراسات العليا |
| تغيير التفصص<br>طلب التفوق الثلاثي و الفني<br>طلب التفوق الثلاثي و الفني<br>طلب التفوق الدياضي<br>طلب التفوق الدياضي<br>العنوان:<br>العنوان:<br>المان:<br>العنوان:<br>العنوان:<br>المان:<br>العنوان:<br>العنوان:<br>العنوان:<br>العنوان:                     | *~             | ر محافظة الولادة                                        | محافظة الولادة:                         | متابعة الطلب                           |
| طلب التفوق الثقافي و الفني<br>طلب التفوق الرياضي<br>طلب التفوق الرياضي<br>العنوان:<br>العنوان:<br>المنا:<br>العنوان:<br>العنوان:<br>ال           | *              | <ul> <li>* رقم الهاتف الاول:</li> </ul>                 | *البريد الالكتروتي:                     | تغيير التخصص                           |
| طلب التقوق الرياضي<br>العنوان:<br>العنوان:<br>المنوان:<br>المان:<br>المان:<br>العنوان:<br>العنوان:<br>العنوان:                                                                                                    |                | رقم الهاتف الثاني:                                      | رقم الفاكس:                             | طلب التفوق الثقافي و الفني             |
| الغوان:<br>الغوان:<br>العوان:<br>العوان:<br>الموان:<br>الموان:<br>الموان:<br>الموان:<br>الموان:<br>الموان:<br>الموان:<br>الموان:<br>الموان:<br>الموان:<br>الموان:<br>الموان:<br>ال                                                                                                    | *              | . Mania                                                 |                                         | طلب التفوق الرياضي                     |
| المستخدم الرسمي في عملية القبول و دفع الرسوم معلية العبول و دفع الرسوم معلية العبول و دفع الرسوم معلية العبول و دفع الرسوم محد مع البيات معلومات المشهادة الثانوية<br>2. معلومات الشهادة الثانوية                                                                                                    | اختيار الجنسية | جنسية الام:                                             | العنوان:                                |                                        |
| التعهد بان جميع البيتات المدخلة صحيحة فهي لغاية الاستخدام الرسمي في عملية القبول و دفع الرسوم<br>محدوج تعديل البياتات<br>ملاحظه : * وجود اتبارة النجمة بجانب الحقول يبنى ان ادخال هذه الحقل اجباري<br>2. معلومات الشهادة الثانوية                                                                                                    |                | *                                                       |                                         |                                        |
| خروج تعيل البيانات معلومات الشهادة الثانوية .<br>2. معلومات الشهادة الثانوية                                                                                                    | دفع الرسوم     | دخلة صحيحة فهي لغاية الاستخدام الرسمي في عملية القبول و | 📃 اتعهد بان جميع البيانات الم           |                                        |
| خروج تعديل البياتات<br>ملاحظه : * وجود اتنارة النجمة بجانب الحقول يعنى ان ادخال هذه الحقل اجباري<br>2. معلومات الشهادة الثانوية                                                                                                    |                |                                                         |                                         |                                        |
| ملحظه : * وجود اتبارة النجمة بجانب الحقول يخي ان انخال هذه الحقل اجباري<br>2. معلومات الشهادة الثانوية                                                                                                    |                | خروج تعديل البياتات                                     | ]                                       |                                        |
| 2. معلومات الشهادة الثانوية                                                                                                    |                | تبارة النحمة بجانب الحقول بحتى إن إنخال هذه الحقل إحبار | ملحظه . * وجود اه                       |                                        |
| 2. معلومات الشهادة الثانوية                                                                                                    |                |                                                         |                                         |                                        |
| 2. معلومات الشهادة الثانوية                                                                                                    |                |                                                         |                                         |                                        |
| 2. معلومات الشهادة المالوية                                                                                                    |                |                                                         | مارس الشمارة الثانية                    | 100 2                                  |
|                                                                                                    |                |                                                         | مات الشهادة التالويد                    | .2 m                                   |
|                                                                                                    |                |                                                         |                                         |                                        |
|                                                                                                    |                |                                                         |                                         |                                        |

#### الاسم رقم الم معلومات الشهادة الثقوية \* ~ جنسية الشهادة: التقدم لطلب قبول محافظة الشهادة: اختبار محاقظة الثبهاده ~ معلومات القيول سابقا \* ~ قرع الشهادة: المتيار فرع الشهاده معلومات ابتاء العاملين سنة الحصول على الشهادة: من سنة 1980 حتى السنة الحالية وحسب تشف العلامات 2000 إستعلام الرسوم المطلوية \* ~ فصل المصول على الشهادة: الدوره الصبينية معلومات مؤهل الدبلوم لغايات التجم المعدل المنوي: معلومات الدراسات العليا \* 🗸 المنطقة التعليمية: المتطقة التعليمية ميل كشوف العلامات لطلبة الدراسات العا اسم المدرسة: متابعة الطلب حفظ البياتات تغيير التخصص طلب التقوق الثقاقي و الفني طلب التفوق الرياضي ملاحظه : \* وجود اشارة الذجمة بجانب الحقول يعنى ان ادخال هذه الحقل اجباري The Hashemite University, Copyright © 2014, All Rights Reserved تصميم وتطوير مركز تكتولوجيا المعلومات والاتصالات والتعليم الالكترون

# التقدم لطلب قبول : يتم اختيار طلب التحاق دبلوم الدراسات العليا في البرنامج العادي ثم إضافة طلب جديد

|                     |                                    | الطلبات المقدمة          |                                                          | سم :<br>المستخدم :                     |
|---------------------|------------------------------------|--------------------------|----------------------------------------------------------|----------------------------------------|
|                     | <ul> <li>إضافة طلب جديد</li> </ul> |                          | نوع الطلب : ( اختر نوع الطلب                             | معلومات الطائب                         |
|                     |                                    |                          |                                                          | معلومات الشهادة الثانوية               |
|                     |                                    |                          |                                                          | التقدم نطئب قبول                       |
|                     |                                    |                          |                                                          | معلومات القبول سابقا                   |
|                     | الطلبات أعلاه أق                   | اواتيركم يجب اعتماد جميع | حتى تتمكن من الدفع عن طريق ه<br>حذف الطلبات الغير معتمدة | معلومات ابناء العاملين                 |
|                     |                                    |                          |                                                          | استعلام الرسوم المطلوية                |
|                     | لديم للطلبات                       | ة بخصوص تواريخ التا      | ملاحظة مهما                                              | معلومات مؤهل الدبلوم لغايات التجسير    |
| هل التقديم متوقف؟   | تاريخ نهاية التقديم                | تاريخ بداية التقديم      | نوع الطلب                                                | معلومات الدراسات العليا                |
| Y                   | 2021 / 01 / 30                     | 2020 / 12 / 30           | طلب التحاق ماجستير في البرنامج العادي                    | من كشوف العلامات لطلبة الدر اسات العاد |
| Y                   | 2021 / 01 / 30                     | 2020 / 12 / 30           | طلب التحاق ماجستير في البرنامج الدولي                    | 11.11 2 11                             |
| У                   | 2021 / 01 / 30                     | 2020 / 12 / 30           | طلب التحاق دكتوراه / برنامج عادي                         | متابعة الطلب                           |
| У                   | 2021 / 01 / 30                     | 2020 / 12 / 30           | طلب التحاق دكتوراه / برنامج دولي                         | تغيير التخصص                           |
| У                   | 2021 / 01 / 30                     | 2020 / 12 / 30           | طلب التحاق دبلوم الدراسات العليا / عادي                  | طلب التقوق الثقافي و الفتي             |
| Ч                   | 2021 / 01 / 30                     | 2020 / 12 / 30           | طلب التحاق نبلوم الدر اسات العليا / دولى                 | طلب التفوق الرياضي                     |
| shemite University, | Copyright © 2014, All              | Rights Reserved          | والاتصالات والنعليم                                      | تصميم وتطوير مركز تكتولوجيا المعلومات  |

#### 4. معلومات الدراسات العليا : يتم اختيار الدرجة المراد التقدم لها ثم تعبئة المعلومات المطلوبة.

| المستخدم :                            |                                  | معلومات ا              | دراسات العليا                 |
|---------------------------------------|----------------------------------|------------------------|-------------------------------|
| معلومات الطالب                        |                                  |                        |                               |
| معلومات الشهادة الثانوية              | ثوع امتحان التوفل : يرجى الاعليا | ~                      | تاريخ التوفل :                |
| التقدم لطلب قبول                      | علامة التوفل:                    | ]                      | الحد الاعلى لعلامة التوفل :   |
| معلومات القبول سايقا                  |                                  | معلومات البكالوريوس    |                               |
| معلومات ابتاء العاملين                |                                  |                        | the att the Sti to th         |
| إستعلام الرسوم المطلوية               | معان اليعالوريوس :               | Į                      |                               |
| علومات مؤهل الدبلوم لقايات التجسير    | 331                              | [المتيار التقدير       | سنة البكالوريوس :             |
| معلومات الدراسات العليا               |                                  |                        |                               |
| يل كشوف العلامات لطئية الدراسات العنا | بلد شهادة البكالوريوس :          | المتيار بلد الشهاده    | جامعة شهادة البكالوريوس :     |
| متابعة الطلب                          | التخصص :                         |                        | جنسية البكالوريوس : اعليار جس |
| تغيير التخصص                          |                                  | معلومات الدبلوم العالى |                               |
| طلب التقوق الثقافي و القتي            |                                  |                        | and the start shall be Street |
| طلب التقوق الرياضي                    | معدل ديلوم الدراسات العليا :     |                        | العليا :                      |
|                                       | عدد ساعات ديلوم الدراسات العلي   |                        |                               |
|                                       | :                                |                        |                               |
|                                       | تقدير ديلوم الدراسات العليا:     | [الحتيار التقدير       | سنة دينوم الدراسات العليا :   |
|                                       | بلد ديلوم الدراسات العليا:       | [احتيار بلد الضهاده    | جامعة ديلوم الدراسات العليا : |
|                                       | تخصص ديلوم الدراسات العليا:      | 1                      | حنسبة دينوم الدراسات العنيا:  |

| معلومات الماجستير .<br>الحد الأعلى لمعل الماجستير :                                                                                                    | معل شهادة الماجستير :<br>عدد ساعات الماجستير :<br>تقدير الماجستير :<br>بلد الماجستير :<br>تخصص الماجستير :                                                                                                    |
|----------------------------------------------------------------------------------------------------|----------------------------------------------------------------------------------------------------|
| ملاحظه : * وجود اتدارة النجمة بجانب الحقول يعنى ان ادخال هذه الحقل اجباري                                                                                                    |                                                                                                    |
| The Hashemite University, Copyright © 2014, All Rights Reserved                                                                                                    | مات والاتصالات والتعليم                                                                                                    |
| نحميل الكشوف و الوثائق المطلوبة.                                                                                                    | .5                                                                                                    |
| تحميل كشوف العلامات والوثائق                                                                                                    |                                                                                                    |
| تحميل كشوف العلامات والوثاقق<br>ملاحظة مهمة : يجب ادخال الصور بحجم اقصى KB 200<br>ويجب الت تكون بصيغة JPG                                                                                                    | الاسم :<br>رقم المستخدم :<br>معلومات الطالب                                                                                                    |
| تحميل كشوف العلامات والوثائق<br>ملاحظة مهمة : يجب ادخال الصور بحجم اقصى KB 200<br>ويجب الت تكون بصيغة JPG                                                                                                    | الاسم :<br>رقم المستخدم :<br>معلومات الشهادة الثانوية                                                                                                    |
| تحميل كشوف العلامات والوثائق<br>ملاحظة مهمة : يجب ادخال الصور بحجم اقصى KB 200<br>ويجب الت تكون بصيغة JPG<br>مصدقة شهادة البكالوريوس : No file chosen Choose File نحسيل<br>مصدقة شهادة الماحستير : No file chosen Choose File                                                                                                    | الاسم :<br>رقم المستخدم :<br>معلومات الشهادة الثانوية<br>معلومات الشهادة الثانوية                                                                                                    |
| تحميل كشوف العلامات والوثائق<br>ملاحظة مهمة : يجب ادخال الصور بحجم اقصى 200<br>ويجب الت تكون بصيغة JPG<br>مصدقة شهادة البكالوريوس : No file chosen Choose File نحسيل<br>مصدقة شهادة الماجستير : No file chosen Choose File تحسيل<br>كشف علامات البكالوريوس : No file chosen Choose File                                                                                                    | الاسم :<br>رقم المستخدم :<br>معلومات الشهادة الثانوية<br>معلومات الشهادة الثانوية<br>التقدم لطلب قبول<br>معلومات القبول سابقا                                                                                                    |
| تحميل كشوف العلامات والوثائق<br>ملاحظة مهمة : يجب ادخال الصور بحجم اقصى 200<br>ويجب الت تكون بصيغة JPG<br>مصدقة شهادة البكالوريوس : No file chosen Choose File نحسيل<br>مصدقة شهادة الماجستير : No file chosen Choose File نحسيل<br>مصدقة شهادة الماجستير : No file chosen Choose File نحسيل<br>كشف علامات البكالوريوس : No file chosen Choose File نحسيل<br>No file chosen Choose File نحسيل                                                                                                    | الاسم :<br>رقم المستخدم :<br>معلومات الشهادة الثانوية<br>معلومات الشهادة الثانوية<br>معلومات القبول سابقا<br>معلومات ابناء العاملين                                                                                                    |
| تحميل كشوف العلامات والوثائق<br>ملاحظة مهمة : يجب انخال الصور بحجم اقصى 100<br>ويجب الت تكون بصيغة JPG<br>مصدقة شهادة البكالوريوس : No file chosen Choose File نحصيل<br>مصدقة شهادة الماجستير : No file chosen Choose File نحصيل<br>مصدقة شهادة الماجستير : No file chosen Choose File نحصيل<br>كشف علامات البكالوريوس : No file chosen Choose File نحصيل<br>كشف علامات الثانوية العامة : No file chosen Choose File نحصيل<br>مصورة هوية الاحوال المدنية : No file chosen Choose File نحصيل                                                                                                    | الاسم :<br>رقم المستخدم :<br>معلومات الشهادة الثانوية<br>معلومات الشهادة الثانوية<br>التقدم لطلب قبول<br>معلومات القبول سابقا<br>معلومات ابناء العاملين<br>إستعلام الرسوم المطلوبة                                                                                                    |
| تحميل كشوف العلامات والوثائق<br>ملاحظة مهمة : يجب انخل الصور بحجم اقصى 200<br>قريجب الت تكون بصيغة JPG<br>مصدقة شهادة البكالوريوس : No file chosen Choose File نحصيل<br>مصدقة شهادة الماجستير : No file chosen Choose File نحصيل<br>مصدقة شهادة الماجستير : No file chosen Choose File نحصيل<br>كشف علامات الثانوريوس : No file chosen Choose File نحصيل<br>كشف علامات الثانوية العامة : No file chosen Choose File نحصيل<br>مورة هوية الاحوال المدنية : No file chosen Choose File نحصيل<br>مورة هوية الاحوال المدنية : No file chosen Choose File نحصيل<br>مورة هوية الاحوال المدنية : No file chosen Choose File نحصيل<br>مورة هوية الاحوال المدنية : No file chosen Choose File نحصيل                                                                                                    | الاسم :<br>رقم المستخدم :<br>معلومات الطالب<br>معلومات الشهادة الثانوية<br>التقدم لطلب قبول<br>معلومات القبول سابقا<br>معلومات ابناء العاملين<br>استعلام الرسوم المطلوبة<br>معلومات مؤهل الدبلوم لغايات التجسير                                                                                                    |
| تحميل كشوف العلامات والوثائق<br>KB 200 ملاحظة مهمة : يجب النقل الصور بعجم اقصى KB 200<br>ويجب الت تكون بصيغة Mo file chosen Choose File تحميل<br>مصدقة شهادة البكالوريوس : No file chosen Choose File تحميل<br>مصدقة شهادة الماجميتير : No file chosen Choose File تحميل<br>مصدقة شهادة الماجميتير : No file chosen Choose File تحميل<br>كشف علامات البكالوريوس : No file chosen Choose File تحميل<br>كشف علامات الثانوية العامة : No file chosen Choose File تحميل<br>مصرة هوية الاحوال المدنية : No file chosen Choose File تحميل<br>مورة هوية الاحوال المدنية : No file chosen Choose File تحميل<br>مورة هوية الاحوال المدنية : No file chosen Choose File تحميل<br>مورة هوية الاحوال المدنية : No file chosen Choose File تحميل<br>مورة هوية الاحوال المدنية : No file chosen Choose File تحميل<br>مورة هوية الاحوال المدنية : No file chosen Choose File تحميل                                                                                                    | الاسم :<br>رقم المستخدم :<br>معلومات الطالب<br>معلومات الشهادة الثانوية<br>التقدم لطلب قبول<br>معلومات القبول سابقا<br>معلومات ابناء العاملين<br>استعلام الرسوم المطلوبة<br>معلومات مؤهل الدبلوم لغايات التجسير<br>معلومات الدراسات العايا                                                                                                    |
| تحميل كشوف العلامات والوثائق<br>KB 200 ملاحظة مهمة : يجب الخال الصور بعجم اقصى KB 200 محدقة شهادة البكالوريوس : No file chosen Choose File تحسيل<br>مصدقة شهادة الماجستير : No file chosen Choose File تحسيل<br>مصدقة شهادة الماجستير : No file chosen Choose File تحسيل<br>كشف علامات البكالوريوس : No file chosen Choose File تحسيل<br>كشف علامات الثانوية العامة : No file chosen Choose File تحسيل<br>مورة هوية الاهوال المدنية : No file chosen Choose File تحسيل<br>مورة هوية الاهوال المدنية : No file chosen Choose File تحسيل<br>مورة هوية الاهوال المدنية : No file chosen Choose File تحسيل<br>No file chosen Choose File تحسيل<br>No file chosen Choose File تحسيل<br>No file chosen Choose File تحسيل<br>No file chosen Choose File تحسيل                                                                                                    | الاسم :<br>رقم المستخدم :<br>معلومات الطالب<br>معلومات الشهادة الثانوية<br>التقدم لطلب قبول<br>معلومات القبول سابقا<br>استعلام الرسوم المطلوبة<br>معلومات مؤهل الدبلوم لغايات التجسير<br>معلومات الدراسات العليا<br>معمول العلامات لطلبة الدراسات العل                                                                                                    |
| تحميل كثوف العلامات والوثائق<br>KB 200 ملاحظة مهمة : يجب ادخل الصور بحجم اقصى KB 200<br>ويجب الت تكون بصيغة TPG<br>مصدقة شهادة البكالوريوس : No file chosen Choose File تحسيل<br>مصدقة شهادة الماجستير : No file chosen Choose File تحسيل<br>كثف علامات البكالوريوس : No file chosen Choose File تحسيل<br>كثف علامات البكالوريوس : No file chosen Choose File تحسيل<br>كثف علامات البكالوريوس : No file chosen Choose File تحسيل<br>كثف علامات البكالوريوس : No file chosen Choose File تحسيل<br>كثف علامات البكالوريوس : No file chosen Choose File تحسيل<br>كثف علامات البكالوريوس : No file chosen Choose File تحسيل<br>مورة هوية الاهوال المدنية : No file chosen Choose File تحسيل<br>مورة هوية الاهوال المدنية : No file chosen Choose File تحسيل<br>مورة هوية الاهوال المدنية : No file chosen Choose File تحسيل<br>No file chosen Choose File تحسيل<br>No file chosen Choose File تحسيل                                                                                                    | الاسم :<br>رقم المستخدم :<br>معلومات الطالب<br>معلومات الشهادة الثانوية<br>التقدم لطلب قبول<br>معلومات القبول سابقا<br>معلومات ابناء العاملين<br>استعلام الرسوم المطلوبة<br>معلومات مؤهل الدبلوم لفايات التجسير<br>معلومات الدراسات العليا<br>معلومات العرامات لطلبة الدراسات العل<br>متابعة الطلب                                                                                                    |
| تحميل كشوف العلامات والوثانق<br>ملاحظة مهمة : بيجب انخل الصور بعجم اقصى IPG<br>ويجب اتت تكون بصيغة G<br>مصدقة شهادة البكالوريوس : No file chosen Choose File تحسيل<br>مصدقة شهادة الماجستير : No file chosen Choose File تحسيل<br>مصدق ملامات الثانوية للعامة : No file chosen Choose File تحسيل<br>كشف علامات الثانوية العامة : No file chosen Choose File تحسيل<br>مصورة هوية الاحوال المدنية : No file chosen Choose File تحسيل<br>مصورة هوية الاحوال المدنية : No file chosen Choose File تحسيل<br>معردة هوية الاحوال المدنية : No file chosen Choose File تحسيل<br>معردة هوية الاحوال المدنية : No file chosen Choose File تحسيل<br>معردة موية الاحوال المدنية : No file chosen Choose File تحسيل<br>معردة الإمتحان الوطني او ما يعادله: No file chosen Choose File تحسيل                                                                                                    | الاسم :<br>رقم المستخدم :<br>معلومات الشهادة الثانوية<br>معلومات الشهادة الثانوية<br>التقدم لطلب قبول<br>معلومات القبول سابقا<br>معلومات البناء العاملين<br>استعلام الرسوم المطلوية<br>معلومات الدراسوم المطلوية<br>معلومات الدراسات العليا<br>معلومات الدراسات العليا<br>معلومات الدراسات العليا<br>معليمة الطلب<br>متابعة الطلب<br>طلب التقوق الثاقاقي و القني                                                        |
| تحميل كشوف العلامات والوثائق<br>ملاحظة مهمة : يجب النخل الصور بعجم اقصى 200<br>لالق مصدقة شهادة البكالوريوس : No file chosen Choose File تحسيل<br>مصدقة شهادة الماجستير : No file chosen Choose File تحسيل<br>مصدقة شهادة الماجستير : No file chosen Choose File تحسيل<br>كشف علامات البكالوريوس : No file chosen Choose File تحسيل<br>مصورة هوية الاحوال المدنية : No file chosen Choose File تحسيل<br>مورة هوية الاحوال المدنية : No file chosen Choose File تحسيل<br>مورة هوية الاحوال المدنية : No file chosen Choose File تحسيل<br>مورة هوية الاحوال المدنية : No file chosen Choose File تحسيل<br>مورة هوية الاحوال المدنية : No file chosen Choose File تحسيل<br>مورة هوية الاحوال المدنية : No file chosen Choose File تحسيل<br>مورة الإمتحان الوطني لو ما يعادله: No file chosen Choose File تحسيل                                                                                                    | الاسم :<br>رقم المستخدم :<br>معلومات الطائب<br>معلومات الشهادة الثانوية<br>التقدم لطلب قبول<br>معلومات القبول سابقا<br>معلومات القبول سابقا<br>استعلام الرسوم المطلوبة<br>معلومات مؤهل الدبلوم نغايات التجسير<br>معلومات ما للابلوم نغايات التجسير<br>معلومات الدراسات العليا<br>معلومات الدراسات العليا<br>تغيير التخصص<br>طلب التفوق الثقافي و القني                                                                  |
| تعميل كشوف العلامات والوثائق<br>ملاحظة مهمة : يجب الفل الصور بعجم اقصى KB 200<br>ويجب الت تكون بمبيغة Mo file chosen Choose File : تعسيل<br>مصدقة شهادة الماجستير : No file chosen Choose File : تعسيل<br>مصدقة شهادة الماجستير : No file chosen Choose File : تعسيل<br>كشف علامات الثانوية العامة : No file chosen Choose File : تعسيل<br>مصرة هوية الاحوال المذنية : No file chosen Choose File : تعسيل<br>صورة هوية الاحوال المذنية : No file chosen Choose File : تعسيل<br>مورة هوية الاحوال المذنية : No file chosen Choose File : تعسيل<br>مورة هوية الاحوال المذنية : No file chosen Choose File : تعسيل<br>مورة هوية الاحوال المذنية : No file chosen Choose File : تعسيل<br>مورة هوية الاحوال المذنية : No file chosen Choose File : تعسيل<br>مورة هوية الاحوال المذنية : No file chosen Choose File : عدميل<br>مورة هوية الاحوال المذنية : No file chosen Choose File : معسيل<br>مورة هوية الاحوال المذنية : No file chosen Choose File : معسيل<br>مورة هوية الاحوال المذنية : No file chosen Choose File : معسيل<br>مورة هوية الاحوال المذنية : No file chosen Choose File : No file chosen Choose File : معسيل<br>مورة هوية الاحوال المذنية : No file chosen Choose File : No file chosen Choose File : No file chosen Choose File : No file chosen Choose File : No file chosen Choose File : No file chosen Choose File : No file chosen Choose File : No file chosen Choose File : No file chosen Choose File : No file chosen Choose File : No file chosen Choose File : No file choose File : No file choose : No file choose File : No file choose : No file choose File : No file choose File : No file choose : N | الأسم :<br>رقم المستخدم :<br>معلومات الطائب<br>معلومات الشهادة الثانوية<br>معلومات الشهادة الثانوية<br>معلومات القبول سابقا<br>معلومات القبول سابقا<br>استعلام الرسوم المطلوبة<br>معلومات مؤهل الدبلوم لفايات التجسير<br>معلومات مؤهل الدبلوم لفايات التجسير<br>معلومات مؤهل الدبلوم لفايات التجسير<br>معلومات الدراسات العليا<br>معلومات الدراسات العليا<br>متابعة الطلب<br>تغيير التفصو<br>طلب التقوق الثقافي و القني |

### اعتماد الطلب و إرساله: يتم اختيار متابعة الطلب ثم اعتماد الطلب و ارساله.

|                                                                                                    | معلومات الطالب                           |
|----------------------------------------------------------------------------------------------------|------------------------------------------|
| <u>خطوات تقديم طلب الالتحاق الكترونيا:</u>                                                                                                    | معلومات الشهادة الثانوية                 |
| <ul> <li>يمكن استخدام اسم المستخدم نفسه من اجل تقديم اكثر من طلب/تخصص.</li> </ul>                                                               | التقدم لطلب قبول                         |
| <ul> <li>قم بتعبئة طلب الإلتحاق ,أو تعديل بياناتك المدخلة سابقا بعد الدخول على البوابة.</li> </ul>                                              | مطومات القبول سابقا                      |
| . بمد ال-اكد مان كافة المواميات المدخلة مح حققة باعتماد المل مع ممة ملاحظة مليام .                                                              | معلومات ابتاء العاملين                   |
| <ul> <li>بعد الناد من ان 500 المدحلة محينة قر وعنناد الملب مع مرورة مدحلته ما يتي.</li> <li>لا يمكن التراجع عن اعتماد الطلب نقائيا .</li> </ul> | إستعلام الرسوم المطلوبة                  |
| م الا يمكن تعديل اي معلومة من الطلب بعد اعتماد الطلب.<br>م                                                                                      | معلومات مؤهل الدبلوم لغايات التجسين      |
|                                                                                                    | معلومات الدراسات العليا                  |
| <ul> <li>فم بطباعة فسيمة البنك ومن ثم تسديد رسوم طلب الالتحاق (يمكن تسديد رسوم الطلب عن طريق جميع</li> </ul>                                    | تحميل كشوف العلامات لطلبة الدراسات العني |
| فوع البنك العربي او جميع قروع بنك القاهرة عمان), بحيث يدفع الطالب رسوم الطلب ( 15 ) دينار اردني لكل                                             | متابعة الطلب                             |
| تخصص على البرنامج الموازي و (25) دينار اردني عن كل تخصص على البرنامج الدولي.                                                                    | تغيير التخصص                             |
| <ul> <li>لن يتم النظر في اي طلب لم يتم تسديد رسوم طلب الالتحاق من خلال البنوك المعتمدة المذكورة اعلاه.</li> </ul>                               | طلب التفوق الثقافي و الفني               |
| <ul> <li>يمكن متابعة الطلب الكترونيا عن طريق بوابة طلبات الإلتحاق واستطلاع وضع الطلب ولا داعي الحضور الى</li> </ul>                             | طلب التفوق الرياضي                       |
| الجامعة.                                                                                                    |                                          |
| متابعة الطلب                                                                                                    | ة :<br>6 :<br>معلومات التخصصات المطلوبة  |
| توع الطلب : 🗸                                                                                                    | اعتماد الطلب وارساله                     |
| رقم الطلب :                                                                                                    | الصفحة الرنيسية                          |
| حالة الطلب : Label<br>تاريخ الطلب : Label<br>التخصصات المطلوبة وأدنى<br>معدل مقبول حتى تاريخه :                                                 |                                          |
| التخصصات المقبول فيها :                                                                                                    | 1000000000                               |
| اجمالي المبالغ المطلوبة :                                                                                                    |                                          |
| إجمالي الميالغ المدفق عــــة :                                                                                                    |                                          |
| Failed to convert parameter value from a String to a Decimal.                                                                                   |                                          |
|                                                                                                    |                                          |

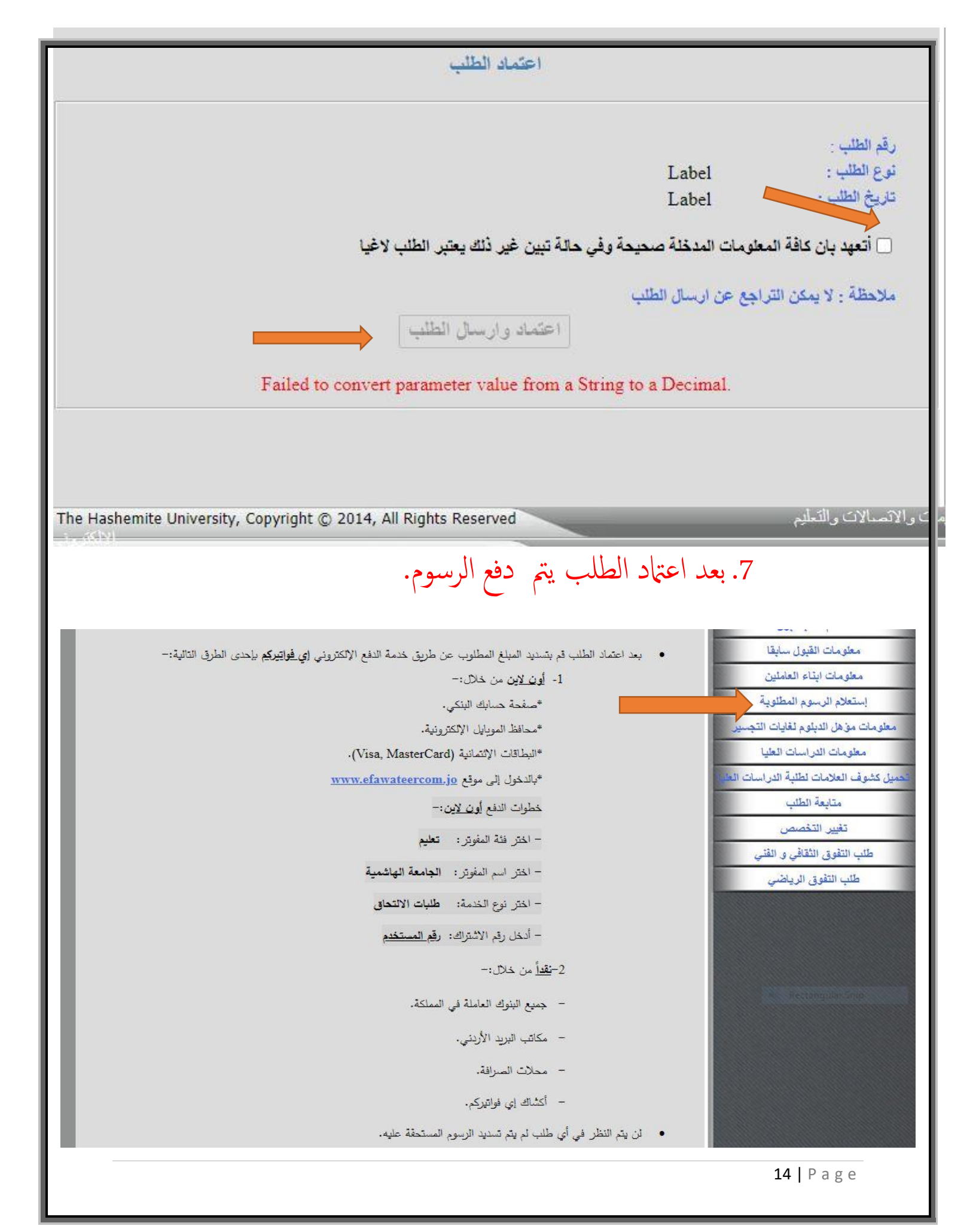

#### 4. إجراءات ما بعد القبول

- بعد انتهاء فترة تقديم الطلبات تقوم الأقسام بدراسة الطلبات و فرزها و تحديد اسهاء الطلبة المقبولين و
   الاحتياط و غير المقبولين ثم رفعها إلى كلية الدراسات العليا ليتم إعلانها.
- يقوم الطلبة المقبولون بعد ذلك بمراجعة كلية الدراسات العليا و احضار الأوراق المطلوبة التالية (أصلية أو صور مصدقة) لتسليمها.

| الأوراق المطلوبة                                                                                       |     |
|----------------------------------------------------------------------------------------------------|-----|
| صورة مصدقة عن هوية الأحوال المدنية                                                                     | .1  |
| شبهادة الولادة الأصلية الصادرة عن دائرة الأحوال المدنية أو صورة مصدقة عنها                             | .2  |
| صورة مصدقة عن جواز السفر للطلبة غير الاردنيين                                                          | .3  |
| صورة عن دفتر خدمة العلم للطلبة الأردنيين الذكور المطلوبين للخدمة , أو صورة عن شهادة أنهاء              | .4  |
| الخدمة أو شبهادة الإعفاء من الخدمة أو شبهادة دفع بدل اداء الخدمة .                                     |     |
| كشف علامات الثانوية العامة (الاصل)                                                                     | .5  |
| صورة مصدقة عن كشف العلامات و مصدقة التخرج في البكالوريوس للمتقدمين لبرامج الماجستير و                  | .6  |
| الديلوم العالي.                                                                                        |     |
| صورة مصدقة عن كشف العلامات و مصدقة التخرج في البكالوريوس و الماجستير للمتقدمين لبرامج                  | .7  |
| الدكتوراة.                                                                                             |     |
| صورة مصدقة عن كشف علامات الدبلوم لمن حصل عليه                                                          |     |
| السيرة الذاتية للمتقدمين لبرنامج الدكتوراه على أن تشمل الأبحاث التي أنجزها الطالب خلال دراسته          |     |
| واسماء المشرفين.                                                                                       |     |
| معادله الشهادة من وزارة التعليم العالي و البحث العلمي للشهادات غير الاردنيه. يستثنى الطلبة غير         | .8  |
| الأردنيين من شرط معادلة شهاداتهم شريطه أعتراف دولهم ومؤسساتهم التعليمية بتلك الجامعات                  |     |
|                                                                                                    |     |
| تحديد تقدير من وزاره التعليم العالي والبحث العلمي لخريجي الجامعات الاجنبية أو الجامعات التي لا يوجد    | .9  |
|                                                                                                    |     |
| ما يتبت تقديمه للامتحان الوطني للغه الإنجايزية أو ما يعادله.                                           | .10 |
| موافقة الجهة الموظفة مثل القوات المسلحة الأردنية و الأمن العام و الدفاع المدني . أما بالنسبة للطلبة    | .11 |
| عير الأردنيين فيتعين عليهم أرفاق مواقفات سفاراتهم و ملحقياتهم أداكات تشترط المواقفة المسبقة .          |     |
| كما يطلب من موظفي الجامعة الهاشمية إبراز مواقفة رئاسة الجامعة على الدراسة.                             |     |
| - الأوراق والوتائق التبوتيه التي تتبت الخبرات العمليه والأبحات المنتبورة التي قام بها الطالب ومساهمته. |     |
| في خدمه المجتمع.                                                                                       |     |
| صوره شخصيه حديثه فياس (4*6) .                                                                          | .12 |

15 | Page

 بعد ذلك يتوجه الطلبة لدائرة القبول والتسجيل لاستكمال اجراءات تسجيل موادهم. وبعد تسجيل المساقات ودفع الرسوم يتم اصدار الهوية الجامعية من خلال عمادة شؤون الطلبة.

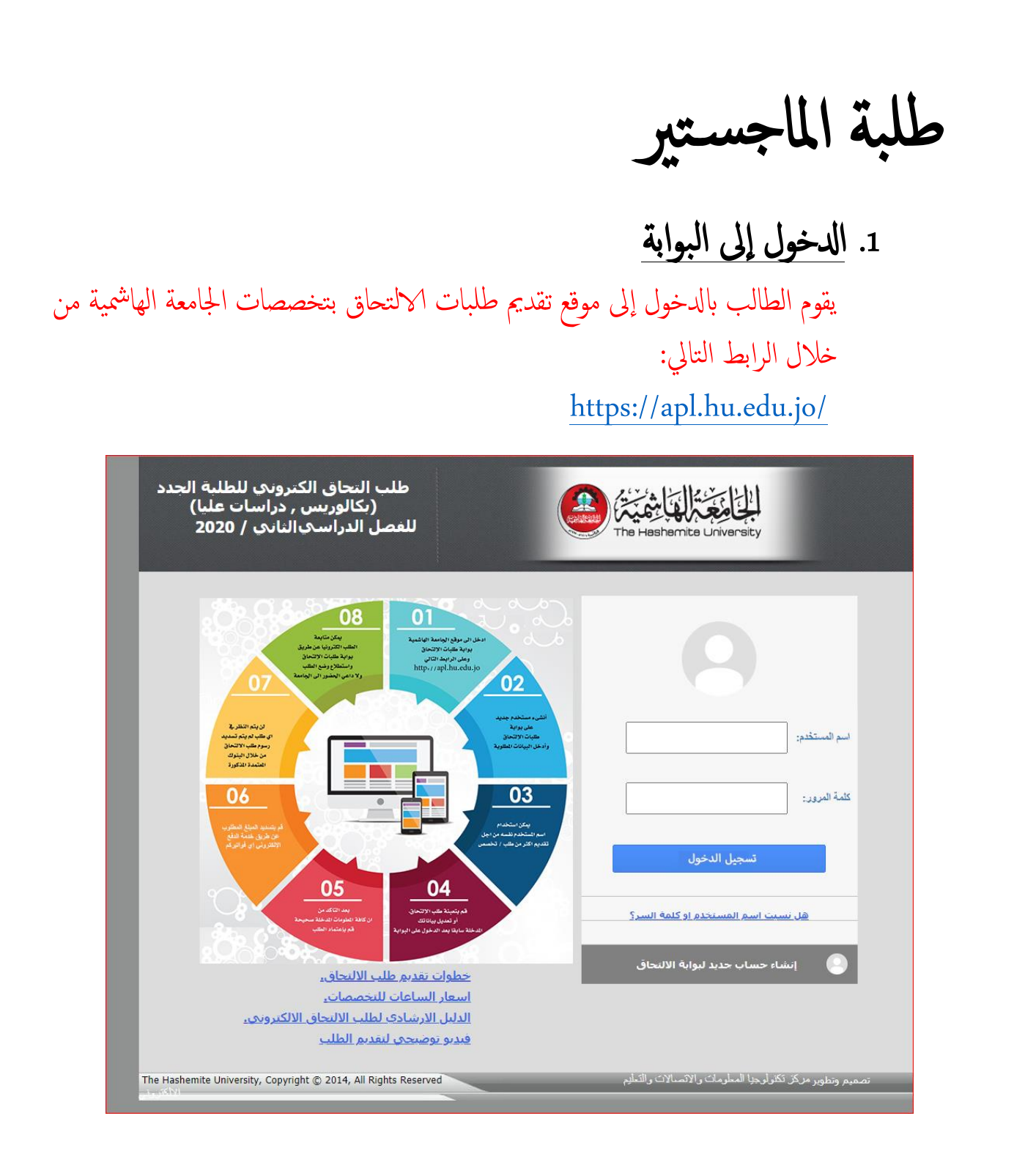

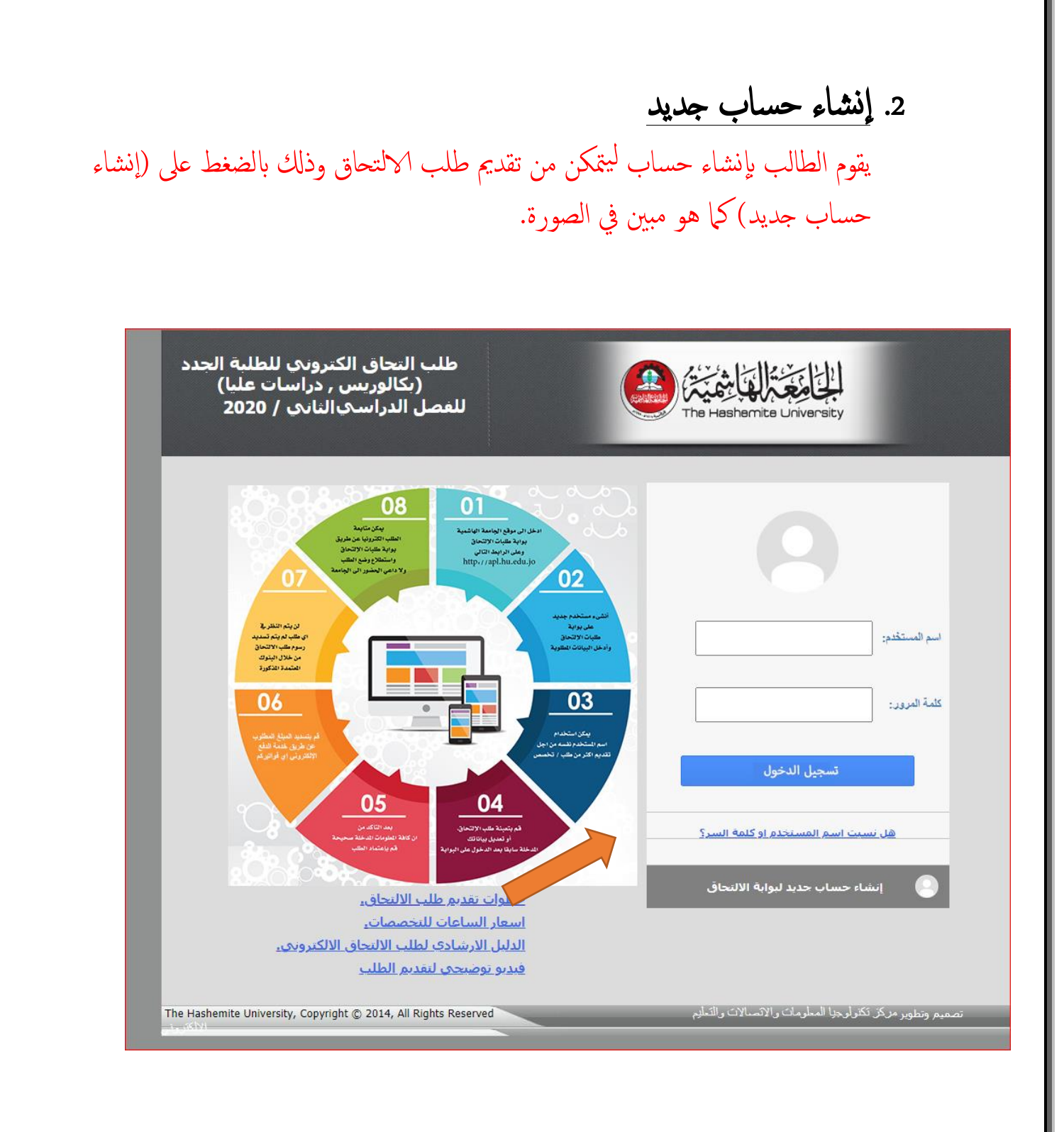

#### عند الدخول إلى إنشاء الحساب يبدأ الطالب بإدخال معلوماته و بياناته المطلوبة .

| تسجيل بياتات الطالب لاتشاء مستخدم جديد                                                                                                    |
|----------------------------------------------------------------------------------------------------|
| الجنسية : [لحتيان الجسية ~                                                                                                    |
| جنسية الشهادة : احتيار الجسية ✓<br>سنة التوجيهي                                                                                                    |
|                                                                                                    |
| مدحظة: سنة الثيرانة كما هو مبين في كنف العلامات<br>الاسم (باللغة العربية): من اربع مقاطع<br>السريد الإلكتروني: من اربع مقاطع                                                                                                    |
| اسم المستخدم:<br>اسم المستخدم:<br>كلمة السر:<br>جب ان تكون باللغة الانجليزية فقط و ان كموز ولم لا يحكوي على رموز و ان لايتل عن 8 خذات<br>جب ان تكون باللغة الانجليزية فقط و ان تحكوي على رموز وارقام                                                                                                    |
| م وجزوت و ان لا تلن عن 6 مقالت<br>وجب الاحتفاظ جونا بام المستخدم وكامنة المرور لاستعدامها في الدخول<br>الى بوابة خليف الالتحاق الالتكرونية لاحقاً                                                                                                    |
| المهد بان جليع اليونات المتعلم المعدم المرسلي في حميد العون و منع الرسوم<br>الشاء مستخدم ملاحظ هن * محيد الدارة الاحمارين الحمار من الحمار من من الحمار من الحمار من من من الحمار من من من من من<br>مناز من من من من من من من من من من من من من |
| <ul> <li>الجنسية: إذاكانت جنسية الطالب أردنية سيطلب من الطالب إدخال رقمه</li> <li>الوطني ثم يتم اختيار استعراض.</li> </ul>                                                                                                    |
| تسجيل بيانات الطالب لإنشاء مستخدم جديد                                                                                                    |
| الجنسية : أرديد الرقم الوطني (للاردنيين فقط):                                                                                                    |
|                                                                                                    |
| <b>19  </b> P a g e                                                                                                    |

| سنة التوجيهي (للشو                                                                                                    |
|----------------------------------------------------------------------------------------------------|
|                                                                                                    |
|                                                                                                    |
| عظة : سنة الشهادة كما هو مبين في كشف الحلامات                                                                                                    |
| من اربع مقطع<br>ید الالکترونی:                                                                                                    |
| ، ا <b>لمستخدم:</b> المستخدم: المستخدم: المستخدمات المستخدم: المستخدم: المستخدم: المستخدم: المستخدم: المستخدم: المستخدم: المستخدم: المستخدم: المستخدم: المستخدمات المستخدم: المستخدم: المستخدم: المستخدم: المستخدم: المستخدم: المستخدم: المستخدم: المستخدم: المستخدم: المستخدم: المستخدم: المستخدم: المستخدم: المستخدم: المستخدم: المستخدم: المستخدم: المستخدم: المستخدمات المستخ<br>المستخدم: المستخدمات المستخدمات المستخدم: المستخدم: المستخدم: المستخدم: المستخدم: المستخدمات المستخدمات المستخدمات |
| ٨ السر:<br>بجب ان تكون باللغة الانجليزية ققط و ان تحتوي علر<br>وحروف و ان لا تقل عن 8 خالك<br>بجب الاحتفظ جونا باسم المستعدم وكلمة المرور لام<br>المربو الأخطان الإلكم، ونه لاحقاً                                                                                                    |
| Rectangular Snip                                                                                                    |
| اتعهديان حميع البياتات المد                                                                                                    |
|                                                                                                    |
|                                                                                                    |

#### 3. إدخال معلومات الطالب

يدخل الطالب إلى الطلب و ذلك باستخدام اسم المستخدم وكلمة السر التي تم إنشاؤها في الخطوة السابقة ثم يبدأ الطالب بإدخال معلوماته و ذلك حسب الترتيب الظاهر في الصورة أدناه . (على الطالب مراعاة أن الخانة المشار إليها \* هي خانة إجبارية.)

#### الاسم : قم المستنتم : معومات الشهادة التقوية معومات الشهادة التقوية معومات القبول سايقا معومات القبول سايقا بستعلام الرسوم المطلوية معلومات مؤهل الديلوم تقايات التجسيل معلومات مؤهل الديلوم تقايات التجسيل معلومات مؤهل الديلوم تقايات التجسيل معلومات مؤهل الديلوم تقايات التجسيل معلومات مؤهل الديلوم تقايات التجسيل معلومات الدراسات العليا معلومات الدراسات العليا معلومات الدراسات العليا معلومات الدراسات العليا معلومات الدراسات العليا معلومات التقوق التقاقي و القتي ماليا التقوق الرياضي

#### أهلا وسهلا بكم في بوابة طلبات الالتحاق الالكترونية

خطوات تقديم طلب الالتحاق الكترونيا:

- بمكن استخدام اسم المستخدم نفسه من احل تقديم اكثر من طلب/تخصص.
- فم بتعبئة طلب الإلتحاق رأو تعديل بياناتك المدخلة سابقا بعد الدخول على البوابة.
- بعد التاكد من ان كافة المعلومات المدخلة صحيحة قم بإعتماد الطلب مع ضرورة ملاحظة ما يلي:
   م لا يمكن التراجع عن اعتماد الطلب نهائيا .
  - لا يمكن تعديل اي معلومة من الطلب بعد اعتماد الطلب.
- قم بطباعة قسيمة البنك ومن ثم تسديد رسوم طلب الالتحاق (يمكن تسديد رسوم الطلب عن طريق جميع فروع البنك العربي او جميع فروع بنك القاهرة عمان), بحيث يدفع الطالب رسوم الطلب ( 15 ) دينار اردني لكل تخصص على البرنامج الموازي و (25) دينار اردني عن كل تحصص على البرنامج الدولي.
  - لن يتم النظر في أي طلب لم يتم تسديد رسوم طلب الالتحاق من خلال البنوك المعتمدة المذكورة اغلاه.
  - بمكن متابعة الطلب الكترونيا عن طريق بوابة طلبات الإلتحاق واستطلاع وضع الطلب ولا داعي الحضور الي الجامعة.
  - لمزيد من المعلومات عن طلبات الإلتحاق بمكن استطلاع الدليل الارشادي و الموجود بوابة طلبات الإلتحاق.

| الطالب | معلومات | .8 |
|--------|---------|----|
| •      |         |    |

الا بقم

| المعلومات الشخصية                                                                                                    |                                                                                                    | الاسم :                                                                                                    |
|----------------------------------------------------------------------------------------------------|----------------------------------------------------------------------------------------------------|----------------------------------------------------------------------------------------------------|
|                                                                                                    |                                                                                                    | رقم المستخدم :                                                                                                    |
| الإسم حسب الوثائق الرسمية للطالب                                                                                                    |                                                                                                    | معلومات الطالب                                                                                                    |
| *                                                                                                    | الاسم (باللغة العربية):من اربع متابلع                                                                                                    | معلومات الشهادة الثانوية                                                                                                    |
|                                                                                                    | الأسد (باللغة الاجليزية) مراديه مانطر                                                                                                    | التقدم لطلب قبول                                                                                                    |
|                                                                                                    |                                                                                                    | معلومات القبول سابقا                                                                                                    |
| * <u>*</u> ¥                                                                                                    | الجنسية:                                                                                                    | معلومات ابناء العاملين                                                                                                    |
| *                                                                                                    | تاريخ الولادة:                                                                                                    | إستعلام الرسوم المطلوبية                                                                                                    |
| رقم جواز السفر:                                                                                                    | الرقم الوطني (للاردنيين فقط):                                                                                                    | معلومات مؤهل الدبلوم لغايات التحسير                                                                                                    |
| * الجنس:                                                                                                    | مكان الولاده (عربي):                                                                                                    | معلومات الدراسات العليا                                                                                                    |
| * (b.c5.                                                                                                    | - ( - الحلامة (الحلية -)-                                                                                                    | المعاد كممق المعالية المالية المعادية المعاد                                                                                                    |
|                                                                                                    | .(3.5)                                                                                                    |                                                                                                    |
| بار محافظة الولادة                                                                                                    | محافظه الولادة:                                                                                                    | منابعه الطلب                                                                                                    |
| * رقم الهاتف الاول:                                                                                                    | *البريد الالكتروني:                                                                                                    | تغيير التخصص                                                                                                    |
| رقم الهاتف الثاني:                                                                                                    | رقم الفاكس:                                                                                                    | طلب التفوق الثقافي و الفني                                                                                                    |
|                                                                                                    |                                                                                                    | طلب التفوق الرياضي                                                                                                    |
| جنسية الاب: المتيار الجنسية ♥ *<br>جنسية الام: المتيار الجنسية ♥                                                                                      | العقوان:                                                                                                    | Street, street, state of the second                                                                                                    |
| *                                                                                                    |                                                                                                    |                                                                                                    |
| مدخلة صحيحة فهي لغاية الاستخدام الرسمي في عملية القبول و دفع الرسوم                                                                                   | اتعهد بان جميع البيانات ال                                                                                                    |                                                                                                    |
|                                                                                                    |                                                                                                    |                                                                                                    |
|                                                                                                    |                                                                                                    |                                                                                                    |
| غروج قعديل اليياتات                                                                                                    |                                                                                                    |                                                                                                    |
|                                                                                                    |                                                                                                    |                                                                                                    |
| اتدارة النجمة بجانب الحقول يعنى ان ادخال هذه الحقل اجباري                                                                                             | محطه: • رجرد<br>ولومات البثيهادة الثانوية                                                                                                    | a 9                                                                                                    |
| التارة النجمة بجانب الحقول يعنى ان ادخال هذه الحقل اجباري<br>معلم مات الشهادة الثانوبية                                                               | ملطه: مرمد<br>علومات الشهادة الثانوية                                                                                                    | 9. م                                                                                                    |
| اعارة النجمة بجانب الحقول يعنى ان انخال هذه الحقل اجباري<br>معلومات الشهادة الثانوية                                                                  | ملتطه: • رجود<br>ملومات الشهادة الثانوية                                                                                                    | 9. م <u>.</u><br>۱:<br>ستخم : ا                                                                                                    |
| المارة النجمة بجانب الحقول يمنى ان ادخال هذه الحقل اجبارى<br>معلومات الشهادة الثانوية                                                                 | ملطه: مرجعه<br>علومات الشهادة الثانوية                                                                                                    | 9. م<br>ب:<br>ستندم : الطالب<br>معلومات الطالب                                                                                                    |
| التارة النجمة بجانب الحقول يعنى ان ادخال هذه الحقل اجبارى<br>معلومات الشهادة الثانوية<br>معلومات الشهادة الثانوية                                     | ملطه: * رجود<br>علومات الشهادة الثانوية                                                                                                    | 9. م<br>بنانیم :<br>معنومات الطالب<br>معنومات الشهادة الشتوية                                                                                                    |
| المارة النجمة بجانب الحقول يمنى ان ادخال هذه الحقل اجبارى<br>معلومات الشهادة الثانوية<br>                                                             | ملاحظه: * رجود<br>علومات الشهادة الثانوية<br>جنسية الشهادة:<br>محافظة الشهدة:                                                                                                    | 9. م.                                                                                                    |
| المارة النجمة بجانب الحقول يمنى ان ادخال هذه الحقل اجبارى<br>معلومات الشهادة الثانوية<br>                                                             | منحطه: * رجود<br>علومات الشهادة الثانوية<br>جنسية الشهادة:<br>محافظة الشهادة:<br>ف عالشيهة:                                                                                                    | <ul> <li>9. مـ</li> <li>٩ :</li></ul>                                                                                                    |
| المارة النجمة بجانب الحقول يدني ان ادخال هذه الحقل اجباري<br>معلومات الشهادة الثانوية<br>                                                             | ملاحظه: * رجود<br>علومات الشهادة الثانوية<br>جنسية الشهدة:<br>محافظة الشهدة:<br>فرع الشهدة:<br>فرع الشهدة:                                                                                                    | 9. معدمات الطالب معلومات الطالب التقدم الشهادة الثانوية معلومات الشهادة الثانوية معلومات القبول سابقا معلومات الباء العاملين                                                                                                    |
| المارة النجمة بجانب الحقول يمنى ان انخال هذه الحقل اجباري<br>معلومات الشبهادة الثانوية<br>                                                            | ملاحظه: * وجود<br>علومات الشهادة الثانوية<br>جنسية الشهادة: الرديه<br>محافظة الشهادة: الميار محاهنة المياد<br>فرع الشهادة: الميار فرع الشيادة<br>منة الحصول على الشهادة: 2000                                                                                                    | 9. معدم :<br>معتوم :<br>معتومات الطالب<br>معتومات الشهادة الثانوية<br>التقدم لطلب قبول<br>معتومات القبول سابقا<br>المعتومات القاملين<br>معتومات التاملين<br>استعلام الرسوم المطنوية                                                                                                    |
| المارة النجمة بجانب الحقول يدى ان انخال هذه الحقل اجبارى<br>معلومات الشهادة الثانوية<br>                                                              | ملاحظه : * رجود<br>علومات الشهادة الثانوية<br>جنسية الشهادة :<br>محافظة الشهادة :<br>فرع الشهادة :<br>منة المصول على الشهادة :<br>قصل المصول على الشهادة :<br>الدرية السياية                                                                                                    | 9. م.                                                                                                    |
| المارة النجمة بجانب الحقول يدى ان انخال هذه الحقل اجبارى<br>معلومات الشهادة الثانوية<br>                                                              | ملاحظه : * وجود<br>علومات الشهادة الثانوية<br>جنسية الشهادة الردييه<br>محافظة الشهادة الميار<br>فرع الشهادة الميادة الميار<br>فرع الشهادة الديوة الميارة<br>منذ الحصول على الشهادة الديره الميارة<br>المعل المعري ال                                                                                                    | 9. معدمات الطالب معلومات الطالب التقدم الشهادة الثانوية معلومات الطالب التقدم لطلب قبول معلومات القبول سابقا المعلومات الباء العاملين أومات موا هل الديلوم العطلوية معلومات الديلوم العليات معلومات الديلوم العليات                                                                                                    |
| المارة النجمة بجانب الحقول يدني ان انخال هذه الحقل اجباري<br>معلومات الشهادة الثانوية<br>                                                             | ملاحظه : * رجود<br>علومات الشهادة الثانوية<br>جنسية الشهادة :<br>محافظة الشهادة :<br>محافظة الشهادة :<br>محافظة الشهادة :<br>محافظة الشهادة :<br>محافظة الشهادة :<br>محافظة الشهادة :<br>محافظة الشهادة :<br>محافظة المهادة :<br>محافظة المعامياة :<br>محافظة المهادة :<br>محافظة المهادة :<br>محافظة المادة :<br>محافظة المهادة :<br>محافظة المهادة :<br>محافظة المهادة :<br>محافظة المادة :<br>محافظة المعادة :<br>محافظة المعادة :<br>محافظة المعادة :<br>محافظة المعادة :<br>محافظة المعادة :<br>محافظة المادة :<br>محافظة الماد :<br>محافظة الممادة :<br>محافظة المادة :<br>محافظة الم                                | 9. معدم :<br>مستخدم :<br>معلومات الطالب<br>معلومات الشهادة الثانوية<br>معلومات القبول سابقا<br>التقدم لطلب قبول<br>معلومات ابناء العاملين<br>استعلام الرسوم المطلوبة<br>ومات مؤهل الديلوم تغايات التجسير<br>معلومات الدراسات العليا<br>معلومات الدراسات العليا<br>معلومات الدراسات العليا                                                                                                    |
| المارة النجمة بجانب الحقول يدى ان انخال هذه الحقل اجبارى<br>معلومات الشهادة الثانوية<br>                                                              | ملاحظه : * وجود<br>علومات الشهادة الثانوية<br>جنسية الشهادة :<br>محافظة الشهادة :<br>محافظة الشهادة :<br>محافظة الشهادة :<br>محافظة الشهادة :<br>محافظة الشهادة :<br>محلول على الشهادة :<br>الديو الميوي<br>المتطقة التعليمية :<br>المتطقة التعليمية :<br>المتطقة التعليمية :                                                                                                    | 9. مراقع الطالب<br>معلومات الطالب<br>معلومات الشهادة الثنتوية<br>معلومات الشهادة الثنتوية<br>معلومات القبول سابقا<br>استعلام الرسوم المطلوبة<br>استعلام الرسوم المطلوبة<br>معلومات الدراسات العليا<br>كشوف العلامات لطلبة الدراسات العاد<br>متابعة الطلب                                                                                                    |
| المارة النجمة بجانب الحقول يدى ان انخال هذه الحقل اجبارى<br>معلومات الشهادة الثانوية<br>• • •<br>• •<br>• •<br>• •<br>• •<br>• •<br>• •<br>• •<br>• • | ملاحظه : * رجرد<br>علومات الشهادة الثانوية<br>جنسية الشهادة :<br>محافظة الشهادة :<br>محفظة الشهادة :<br>محفظة الشهادة :<br>محفظة الشهادة :<br>محفظ الشهادة :<br>معنا المصول على الشهادة :<br>المراد السيامة<br>المتطقة التعليمية :<br>المتطقة التعليمية :<br>المتطلقة التعليمية :<br>المتطلقة التعليمية :<br>المية :<br>المية المية :<br>المية المية :<br>المتطلقة التعليمية :<br>المتطلقة التعليمية :<br>المتطلقة المية :<br>المتطلقة المية :<br>الميام :<br>الميان :<br>الميام :<br>الميام الميامي                                                             | 9. م.                                                                                                    |
| المارة النجمة بجانب الحقول يدى ان انخال هذه الحقل اجبارى<br>معلومات الشهادة الثانوية<br>                                                              | ملاحظه : * رجود<br>علومات الشهادة الثانوية<br>جنسية الشهادة :<br>محافظة الشهادة :<br>محافظة الشهادة :<br>محافظة الشهادة :<br>محافظة الشهادة :<br>محافظة الشهادة :<br>محافظة العامية :<br>معار فرع الشهادة :<br>الدورة الموقية :<br>المعار المول على الشهادة :<br>المعار الموقية :<br>المعار الموقية :<br>الموار الموقية :<br>المعار الموقية :<br>المعار الموقية :<br>المعار الموقية :<br>الموار الموقية :<br>الموار الموار الموقية :<br>الموار الموقية :<br>الموو                                  | 9. معدم :<br>مستخدم :<br>معتومات الطالب<br>معتومات الشهودة الشتوية<br>معتومات الشهادة الشتوية<br>معتومات القبول سابقا<br>التقدم لطلب قبول<br>معتومات ابناء العاملين<br>إستعلام الرسوم المطتوية<br>إستعلام الرسوم المطتوية<br>معتومات الدراسات العليا<br>متابعة الطلب<br>متابعة الطلب<br>متابعة الطلب<br>متابعة الطلب<br>متابعة الطلب                                                                                                    |
| المارة النجمة بجانب الحقول يدى ان انخال هذه الحقل اجبارى<br>معلومات الشهادة الثانوية<br>                                                              | ملاحظه : * رجود<br>علومات الشهادة الثانوية<br>جنسية الشهادة :<br>معاقظة الشهادة :<br>معاقظة الشهادة :<br>معاقظة الشهادة :<br>معاول على الشهادة :<br>المورد السوبو<br>معاول على الشهادة :<br>المورد السوبو<br>المعلو الموري :<br>المعلو الموري :<br>المور الموري :<br>المور الموري :<br>المور الموري :<br>المور الموري :<br>المور الموري :<br>المور الموري :<br>المور الموري :<br>المور الموري :<br>المور الموري :<br>المور الموري :<br>المور الموري :<br>المور الموري :<br>المور الموري :<br>المور الموري :<br>المور الموري :<br>المور المور :<br>المور المور :<br>المور :<br>المور المور :<br>المور المور :<br>المور :<br>المور المور :<br>المور المور :<br>المور المور :<br>المور المور :<br>المور المور :<br>المور المور :<br>المور المور :<br>المور المور :<br>المور المور :<br>المور المور :<br>المور المور :<br>المور المور :<br>المور :<br>المور المور :<br>المور المور :<br>المور المور :<br>المور المور المور | 9. معد على المعلى المعلى المستخدم : معد معد مات الطالب معد مات الشالب الشهادة الثانوية معد مات الشالب الشهادة الثانوية معد مات الشول سابقا التقدم لطلب قبول المعلوية معد مات الياء العاملين استحسين استعلام الرسوم المطلوية معد مات الدراسات العام معد مات الدراسات العام الدراسات العام المواتية الطلب متابعة الطلب من معن مات التفاقي و القني التقاقي و القني التفوي التقاقي و القني التفوي التقاقي و القني التفوي التقاقي و القني التفاقي و القني التفاقي و القني التفوي التفاقي و القني التفوي التقاقي و القني التفاقي و القني التفاقي و القني التفاقي و القني التفوي التفاقي و القني التفاقي و القني التفاقي و القني التفاقي و التفي و التفي التفاقي و التفي و التفي التفاقي و التفي التفاقي و التفي التفاقي و التفي التفاقي و التفي و التفي التفاقي و التفي و التفي |
| المارة النجمة بجانب الحقول يعنى ان انخال هذه الحقل اجبارى<br>معلومات الشهادة الثانوية<br>                                                             | ملاحظه : * وجود<br>علومات الشهادة الثانوية<br>جنسية الشهادة :<br>محافظة الشهادة :<br>محافظة الشهادة :<br>محافظة الشهادة :<br>محافظة الشهادة :<br>محافظة الشهادة :<br>محافظة الشهادة :<br>محافظة الشهادة :<br>محافظة الشهادة :<br>محافظة التعليمية :<br>محافظة التعليمية :<br>محافظة التعليمية :<br>محافظة التعليمية :<br>محافظ اليياتات                                                                                                    | 9. مراقع المحالية المحلومات الطالب<br>معلومات الشالب المحلومات الشالب<br>معلومات الشهادة الشتوية<br>معلومات الشهادة الشتوية<br>معلومات القبول سابقا<br>استعلام الرسوم المطلوبة<br>استعلام الرسوم المطلوبة<br>معلومات الدراسات العليا<br>معلومات الدراسات العليا<br>معلومات الدراسات العليا<br>معلومات المراسات العليا<br>معلومات المراسات العليا<br>معلومات الدراسات العليا<br>معلومات الدراسات العليا<br>معلومات الدراسات العليا<br>معلومات الدراسات العليا<br>معلومات الدراسات العليا<br>معلومات الدراسات العليا<br>معلومات الدراسات العليا<br>معلومات الدراسات العليا<br>معلومات الدراسات العليا<br>معلومات الدراسات العليا<br>معليا التقوق الثقائي و القلي<br>طلب التقوق الرياضي                                                                                                    |

# 10. التقدم لطلب قبول : يتم اختيار طلب التحاق ماجستير في البرنامج العادي ثم إضافة طلب جديد

| الطلبات المقدمة      |                                    |                          |                                                          | لاسم :<br>م المستخدم :                   |
|----------------------|------------------------------------|--------------------------|----------------------------------------------------------|------------------------------------------|
|                      | <ul> <li>إضافة طلب جديد</li> </ul> |                          | نوع الطلب : (اختر نوع الملك                              | معلومات الطالب                           |
|                      |                                    |                          |                                                          | معلومات الشهادة الثانوية                 |
|                      |                                    |                          |                                                          | التقدم لطنب قبول                         |
|                      |                                    |                          |                                                          | معلومات القبول سابقا                     |
|                      | الطلبات اعلاه اق                   | لواتيركم يجب اعتماد جميع | حتى تتمكن من الدفع عن طريق ف<br>حذف الطلبات الغير معتمدة | معلومات ابناء العاملين                   |
|                      |                                    |                          |                                                          | إستعلام الرسوم المطلوية                  |
|                      | لديم للطلبات                       | ة بخصوص تواريخ التا      | ملاحظة مهما                                              | معلومات مؤهل الدبلوم لغايات التجسير      |
| هل التقديم متوقف؟    | تاريخ نهاية التقديم                | تاريخ بداية التقديم      | نوع الطلب                                                | معلومات الدراسات العليا                  |
| Y                    | 2021 / 01 / 30                     | 2020 / 12 / 30           | طلب التحاق ماجستير في البرنامج العادي                    | منا، كشوف العلامات لطلبة الدر إسات العام |
| Y                    | 2021 / 01 / 30                     | 2020 / 12 / 30           | طلب التحاق ماجستير في البرنامج الدولي                    | rt n 2 - tr                              |
| У                    | 2021 / 01 / 30                     | 2020 / 12 / 30           | طلب التحاق دكتوراه / برنامج عادي                         | متابعة انظني                             |
| У                    | 2021 / 01 / 30                     | 2020 / 12 / 30           | طلب التحاق دكتوراه / برنامج دولي                         | تغيير التخصص                             |
| У                    | 2021 / 01 / 30                     | 2020 / 12 / 30           | طلب التحاق ديلوم الدراسات العليا / عادي                  | طلب التقوق الثقافي و الفتي               |
| У                    | 2021 / 01 / 30                     | 2020 / 12 / 30           | طلب الآنحاق نبلوم الدراسات العليا / دولي                 | طلب التفوق الرياضي                       |
| ashemite University, | Copyright © 2014, All              | Rights Reserved          | والاتصالات والنعليم                                      | تصميم وتطوير مركز تكنولوجيا المعلومات    |

#### 11. معلومات الدراسات العليا : يتم اختيار الدرجة المراد التقدم لها ثم تعبئة المعلومات المطلوبة.

| الاسم :<br>أم المستخدم :                |                                      | معلومات                | دراسات العليا                                    |
|-----------------------------------------|--------------------------------------|------------------------|--------------------------------------------------|
| معلومات الطالب                          |                                      |                        |                                                  |
| معلومات الشهادة الثانوية                | نوع امتحان التوفل : إيرجي الاعتيار   | -                      | تاريخ التوفل :                                   |
| التقدم لطلب قبول                        | علامة التوفل:                        |                        | الحد الاعلى لعلامة التوفل :                      |
| معلومات القبول سايقا                    |                                      | مطومات البكالوريوس     |                                                  |
| معلومات ابتاء العاملين                  |                                      |                        | the It Is NI Is II                               |
| إستعلام الرسوم المطلوية                 | معان ميداوريومن                      |                        |                                                  |
| معلومات مؤهل الدبلوم لغايات التجسير     | 351                                  | المتيار التقدير 🕶      | سنة البكالوريوس :                                |
| معلومات الدراسات العليا                 |                                      |                        |                                                  |
| بميل كشوف العلامات لطنية الدراسات العنا | بلد شهادة البكالوريوس :              | المتيار بلد الشهاده    | جامعة شهادة البكالوريوس :                        |
| متابعة الطلب                            | التخصص :                             |                        | جنسية البكالوريوس : اعتبار جنسبة الشهادة         |
| تغيير التخصص                            |                                      | معلومات الدبلوم العالى |                                                  |
| طلب التقوق الثقافي و الفني              |                                      | and the second second  | and the structure of the Nilson B                |
| طلب التقوق الرياضي                      | معدل ديلوم الدراسات العليا :         |                        | العليا :                                         |
|                                         | عدد ساعات ديلوم الدراسات العليا<br>: |                        |                                                  |
|                                         | تقدير دبلوم الدراسات العليا:         | اختيار التقدير         | سنة دينوم الدراسات العليا :                      |
|                                         | بلد ديلوم الدراسات العليا:           | احتيار بلد الشهاده     | جامعة دبلوم الدراسات العليا :                    |
|                                         | تخصص دبلوم الدراسات العليا:          |                        | جنسية دبلوم الدراسات العليا: المتار جنسة التهادة |

| مطومات الماجستير                                                                                                    |                                                                                                    |
|----------------------------------------------------------------------------------------------------|----------------------------------------------------------------------------------------------------|
|                                                                                                    |                                                                                                    |
| الحد الأعلى لمعدل الماجستير :                                                                                                    | معدل شهادة الماجستير :                                                                                                    |
|                                                                                                    |                                                                                                    |
| سنة الماجستين :                                                                                                    | عدد ساعات الماجستير:                                                                                                    |
|                                                                                                    |                                                                                                    |
| اختيار التقدير 🗸 جامعة الماجستير :                                                                                                    | تقدير الماجستير :                                                                                                    |
|                                                                                                    |                                                                                                    |
| المتيار بلد الشهادة 🗸 جنسية الماجستير : المتيار جسية الشهادة 🗸                                                                                                    | بلد الماجستير :                                                                                                    |
|                                                                                                    |                                                                                                    |
|                                                                                                    | تخصص الماجستير :                                                                                                    |
|                                                                                                    |                                                                                                    |
|                                                                                                    |                                                                                                    |
|                                                                                                    |                                                                                                    |
|                                                                                                    |                                                                                                    |
| مغط                                                                                                    |                                                                                                    |
|                                                                                                    |                                                                                                    |
| ملاحظه • * وجود إثبار 5 النجمة بجانب الحقول بعني إن ادخال هذه الحقل إجبار ي                                                                                                    |                                                                                                    |
| . البين - ريزي - ري بيني - بري دي و - ري - ري - ري - ري - ري - ري - ري -                                                                                                    |                                                                                                    |
| The Hashemite University, Copyright © 2014, All Rights Reserved                                                                                                    | مات والاتصالات والتعليم                                                                                                    |
| الالكتروني                                                                                                    |                                                                                                    |
|                                                                                                    |                                                                                                    |
|                                                                                                    |                                                                                                    |
|                                                                                                    |                                                                                                    |
|                                                                                                    |                                                                                                    |
| محميل الكشوف و الوتائق المطلوبه.                                                                                                    | .12                                                                                                    |
|                                                                                                    |                                                                                                    |
|                                                                                                    |                                                                                                    |
|                                                                                                    |                                                                                                    |
| تحميل كشوف العلامات والوثانق                                                                                                    |                                                                                                    |
| تحميل كشوف العلامات والوثانق                                                                                                    | الاسم :                                                                                                    |
| تحميل كشوف العلامات والوثائق<br>ملاحظة مهمة : يجب الخال الصور بحجم اقصى 200 KB                                                                                                    | الاسم :<br>قم المستخدم :                                                                                                    |
| تحميل كشوف العلامات والوثائق<br>ملاحظة مهمة : يجب ادخال الصور بحجم اقصى 200 KB<br>ويجب انت تكون بصيغة JPG                                                                                                    | الاسم :<br>بقم المستخدم :<br>معلومات الطآلب                                                                                                    |
| تحميل كثوف العلامات والوثائق<br>ملاحظة مهمة : يجب ادخال الصور بحجم اقصى 200 KB<br>ويجب انت تكون بصيغة JPG                                                                                                    | الاسم :<br>يقم المستخدم :<br>معلومات الطالب                                                                                                    |
| تحميل كشوف العلامات والوثائق<br>ملاحظة مهمة : يجب ادخال الصور بحجم اقصى 200<br>BPG ويجب انت تكون بصيغة JPG<br>مصدقة شهادة البكالوريوس : No file chosen Choose File                                                                                                    | الاسم :<br>قم المستخدم :<br>معلومات الطالب<br>معلومات الشهادة الثانوية                                                                                                    |
| تحميل كشوف العلامات والوثائق<br>ملاحظة مهمة : يجب ادخال الصور بحجم اقصى KB 200<br>ويجب انت تكون بصيغة JPG<br>مصدقة شهادة البكالوريوس : No file chosen Choose File<br>مصدقة شهادة الماحستير : No file chosen Choose File                                                                                                    | الاسم :<br>قم المستخدم :<br>معلومات الطالب<br>معلومات الشهادة الثانوية<br>التقدم لطلب قبول                                                                                                    |
| تحميل كثوف العلامات والوثائق<br>ملاحظة مهمة : يجب ادخال الصور يحجم اقصى 200<br>لويجب انت تكون يصيغة JPG<br>مصدقة شهادة البكالوريوس : No file chosen Choose File تحسيل<br>مصدقة شهادة الماجستير : No file chosen Choose File تحسيل                                                                                                    | الاسم :<br>يقم المستخدم :<br>معلومات الطالب<br>معلومات الشهادة الثانوية<br>التقدم لطلب قبول                                                                                                    |
| تحميل كثوف العلامات والوثائق<br>ملاحظة مهمة : يجب الخال الصور بحجم اقصى 200<br>لويجب انت تكون بصيغة JPG<br>مصدقة شهادة البكالوريوس : No file chosen <u>Choose File</u><br>مصدقة شهادة الماجستير : No file chosen <u>Choose File</u><br>كشف علامات البكالوريوس : No file chosen <u>Choose File</u><br>كشف علامات البكالوريوس : No file chosen <u>Choose File</u>                                                                                                    | الاسم :<br>يقم المستخدم :<br>معلومات الطالب<br>معلومات الشهادة الثانوية<br>التقدم لطلب قبول<br>معلومات القبول سابقا                                                                                                    |
| تحميل كشوف العلامات والوثائق<br>ملاحظة مهمة : يجب ادخال الصور بعجم اقصى 200<br>ليجب انت تكون بصيغة JPG<br>مصدقة شهادة البكالوريوس : No file chosen Choose File تحصيل<br>مصدقة شهادة الماجستير : No file chosen Choose File تحصيل<br>كشف علامات البكالوريوس : No file chosen Choose File تحصيل<br>No file chosen Choose File تحصيل<br>No file chosen Choose File : تحصيل                                                                                                    | الاسم :<br>يقم المستخدم :<br>معلومات الطالب<br>معلومات الشهادة الثانوية<br>التقدم لطلب قبول<br>معلومات القبول سابقا<br>معلومات ابناء العاملين                                                                                                    |
| تحميل كثوف العلامات والوثائق<br>ملاحظة مهمة : يجب الخال الصور يحجم اقصى 200<br>KB 200<br>ويجب الت تكون بصيغة JPG<br>مصدقة شهادة البكالوريوس : No file chosen Choose File تحصيل<br>مصدقة شهادة الماجستير : No file chosen Choose File تحصيل<br>كثف علامات البكالوريوس : No file chosen Choose File تحصيل<br>كثف علامات الثانوية العامة : No file chosen Choose File تحصيل<br>مصدة هم الاحوال المذنبة : No file chosen Choose File                                                                                                    | الاسم :<br>يقم المستخدم :<br>معلومات الطالب<br>معلومات الشهادة الثانوية<br>التقدم لطلب قبول<br>معلومات القبول سابقا<br>معلومات ابناء العاملين<br>استعلام الد سدم المطله دي                                                                                                    |
| تحميل كثوف العلامات والوثائق<br>KB 200 ملاحظة مهمة : يجب ادخال الصور بحجم اقصى KB 200<br>ويجب الت تكون بصيغة JPG<br>مصدقة شهادة البكالوريوس : No file chosen Choose File تحسيل<br>مصدقة شهادة الماجستير : No file chosen Choose File تحسيل<br>مصدقة شهادة الماجستير : No file chosen Choose File تحسيل<br>كثف علامات البكالوريوس : No file chosen Choose File تحسيل<br>كثف علامات الثانوية العامة : No file chosen Choose File تحسيل<br>مورة هوية الاحوال المدنية : No file chosen Choose File تحسيل                                                                                                    | الاسم :<br>يقم المستخدم :<br>معلومات الطالب<br>معلومات الشهادة الثانوية<br>التقدم لطلب قبول<br>معلومات القبول سابقا<br>معلومات ابناء العاملين<br>إستعلام الرسوم المطلوبة                                                                                                    |
| تحميل كثوف العلامات والوثائق<br>ملاحظة مهمة : يجب الخال الصور بحجم اقصى 200<br>Buger الت تكون بصيغة 200<br>مصدقة شهادة البكالوريوس : No file chosen Choose File تحصيل<br>مصدقة شهادة الماجستير : No file chosen Choose File تحصيل<br>كشف علامات البكالوريوس : No file chosen Choose File تحصيل<br>كشف علامات الثانوية العامة : No file chosen Choose File تحصيل<br>كشف علامات الثانوية العامة : No file chosen Choose File تحصيل<br>كشف علامات الثانوية العامة : No file chosen Choose File تحصيل<br>كشف علامات الثانوية العامة : No file chosen Choose File تحصيل<br>مورة هوية الاحوال المدنية : No file chosen Choose File تحصيل<br>No file chosen Choose File تحصيل<br>No file chosen Choose File تحصيل                                                                                                    | الاسم :<br>قم المستخدم :<br>معلومات الطالب<br>معلومات الشهادة الثانوية<br>التقدم لطلب قبول<br>معلومات القبول سابقا<br>معلومات ابتاء العاملين<br>إستعلام الرسوم المطلوبة<br>معلومات مؤهل الدبلوم نغايات التجسير                                                                                                    |
| تحميل كشوف العلامات والوثائق<br>KB 200 ملاحظة مهمة : يجب انخل الصور بعجم اقصى KB 200 ملاحظة مهمة : يجب انخل الصور بعجم اقصى 200<br>ويجب الت تكون بصيغة 200 No file chosen Choose File تحصيل<br>مصدقة شهادة الماجستير : No file chosen Choose File تحصيل<br>مصدقة شهادة الماجستير : No file chosen Choose File تحصيل<br>كشف علامات الثانوية العامة : No file chosen Choose File تحصيل<br>كشف علامات الثانوية العامة : No file chosen Choose File تحصيل<br>مورة هوية الاحوال المدنية : No file chosen Choose File تحصيل<br>مورة هوية الاحوال المدنية : No file chosen Choose File تحصيل<br>مورة هوية الاحوال المدنية : No file chosen Choose File تحصيل<br>مورة هوية الاحوال المدنية : No file chosen Choose File تحصيل<br>مورة هوية الاحوال المدنية : No file chosen Choose File تحصيل<br>مورة هوية الاحوال المدنية : No file chosen Choose File تحصيل<br>مورة هوية الاحوال المدنية : No file chosen Choose File تحصيل<br>مورة هوية الاحوال المدنية : No file chosen Choose File تحصيل                                                                                                    | الاسم :<br>يقم المستخدم :<br>معلومات الطائب<br>معلومات الشهادة الثانوية<br>التقدم لطب قبول<br>معلومات القبول سابقا<br>معلومات ابناء العاملين<br>إستعلام الرسوم المطلوبة<br>معلومات مؤهل الدبلوم نقايات التجسير<br>معلومات الد اسات العليا                                                                                                    |
| تحميل كثوف العلامات والوثائق<br>KB 200 تحمية : يجب انخل الصور يحجم اقصى KB 200 ملاحة مهية : يجب انخل الصور يحجم اقصى File<br>ويجب اتت تكون يصيغة PG تحميل<br>مصنقة شهادة البكالوريوس : No file chosen Choose File تحميل<br>مصنقة شهادة الماجستير : No file chosen Choose File تحميل<br>مصنقة شهادة الماجستير : No file chosen Choose File تحميل<br>كثف علامات البكالوريوس : No file chosen Choose File تحميل<br>كثف علامات البكالوريوس : No file chosen Choose File تحميل<br>كثف علامات البكالوريوس : No file chosen Choose File تحميل<br>كثف علامات البكالوريوس : No file chosen Choose File تحميل<br>مورة هوية الاحوال المدنية : No file chosen Choose File تحميل<br>مورة هوية الاحوال المدنية : No file chosen Choose File تحميل<br>مورة هوية الاحوال المدنية : No file chosen Choose File تحميل<br>مورة هوية الاحوال المدنية : No file chosen Choose File تحميل<br>مورة هوية الاحوال المدنية : No file chosen Choose File تحميل                                                                                                    | الاسم :<br>يقم المستخدم :<br>معلومات الطالب<br>معلومات الشهادة الثانوية<br>التقدم لطلب قبول<br>معلومات القبول سابقا<br>معلومات القبول سابقا<br>إستعلام الرسوم المطلوية<br>معلومات مؤهل الدبلوم نفايات التجسير<br>معلومات الدراسات العليا                                                                                                    |
| تحميل كشوف العلامات والوثائق<br>ملاحظة مهمة : يجب انخل الصور بحجم اقصى 500 KB 200<br>مصدقة شهادة البكالوريوس : Mo file chosen Choose File تحصيل<br>مصدقة شهادة الماجستير : No file chosen Choose File تحصيل<br>مصدقة شهادة الماجستير : No file chosen Choose File تحصيل<br>كشف علامات البكالوريوس : No file chosen Choose File تحصيل<br>كشف علامات البكالوريوس : No file chosen Choose File تحصيل<br>كشف علامات البكالوريوس : No file chosen Choose File تحصيل<br>كشف علامات البكالوريوس : No file chosen Choose File تحصيل<br>كشف علامات البكالوريوس : No file chosen Choose File تحصيل<br>كشف علامات البكالوريوس : No file chosen Choose File تحصيل<br>مورة هوية الاحوال المدنية : No file chosen Choose File تحصيل<br>مورة هوية الاحوال المدنية : No file chosen Choose File تحصيل<br>مورة هوية الاحتان الوطني او ما يعادله: No file chosen Choose File تحصيل<br>مورة الإمتحان الوطني او ما يعادله: No file chosen Choose File تحصيل                                                                                                    | الاسم :<br>يقم المستخدم :<br>معلومات الطالب<br>معلومات الشهادة الثانوية<br>التقدم لطلب قبول<br>معلومات القبول سابقا<br>معلومات القبول سابقا<br>استعلام الرسوم المطلوبة<br>معلومات الدراسات العليا<br>معلومات الدراسات العليا                                                                                                    |
| تحيل كثوف العلامات والوثائق<br>KB 200 مصنفة شهادة البكالوريوس : يجب الدفل الصور بمجم اقصى Mo file chosen Choose File ويجب الت تكون يصيفة Mo file chosen Choose File نحسيل<br>مصنفة شهادة الماجستير : No file chosen Choose File نحسيل نحسيل<br>كشف علامات البكالوريوس : No file chosen Choose File نحسيل نحسيل<br>كشف علامات الثانوية العامة : No file chosen Choose File نحسيل<br>مصرة هوية الاحوال المذية : No file chosen Choose File نحسيل<br>مورة هوية الاحوال المذية : No file chosen Choose File نحسيل<br>مورة هوية الاحوال المذية : No file chosen Choose File نحسيل<br>مورة هوية الاحوال المذية : No file chosen Choose File نحسيل<br>مورة هوية الاحوال المذية : No file chosen Choose File نحسيل<br>مورة هوية الاحوال المذية : No file chosen Choose File نحسيل                                                                                                    | الاسم :<br>يقم المستخدم :<br>معلومات الطائب<br>معلومات الشهادة الثانوية<br>التقدم لطلب قبول<br>معلومات القبول سابقا<br>استعلام الرسوم المطلوبة<br>استعلام الرسوم المطلوبة<br>معلومات مؤهل الدبلوم لغايات التجسير<br>معلومات الدراسات العليا<br>معلومات العراسات العليا<br>معلومات العراسات العليا                                                                                                    |
| تحميل كثوف العلامات والوثقق<br>KB 200 تعجد اقص الصور بعجم اقص 200<br>مصدقة شهادة البكالوريوس Ho file chosen Choose File تكون بصيفة<br>مصدقة شهادة الماجستي No file chosen Choose File تحسيل<br>مصدقة شهادة الماجستي No file chosen Choose File تحسيل<br>مصدق علامات الثالوريوس Ho file chosen Choose File تحسيل<br>مصرة هوية الاحوال المدنية Ho file chosen Choose File تحسيل<br>No file chosen Choose File تحسيل<br>No file chosen Choose File تحسيل<br>No file chosen Choose File تحسيل<br>No file chosen Choose File تحسيل<br>No file chosen Choose File تحسيل<br>No file chosen Choose File تحسيل<br>No file chosen Choose File تحسيل<br>No file chosen Choose File تحسيل                                                                                                    | الاسم :<br>يقم المستخدم :<br>معلومات الطائب<br>معلومات الشهادة الثانوية<br>التقدم لطلب قبول<br>معلومات القبول سابقا<br>معلومات القبول سابقا<br>إستعلام الرسوم المطلوبة<br>معلومات مؤهل الدبلوم نقايات التجسير<br>معلومات الدراسات العليا<br>معلومات الدراسات العليا<br>معلومات العلية الدراسات العلي                                                                                                    |
| تعميل كثوف العلامات والوثائق<br>KB 200 محمدة بيجب انخال الصور بعجم الحمى 200<br>ريجب الت تكون بصيفة G العلمات من الكل<br>مصدقة شهادة البكالوريوس : No file chosen Choose File تحسيل<br>مصدقة شهادة المايستير : No file chosen Choose File تحسيل<br>كشف علامات الثالوريوس : No file chosen Choose File تحسيل<br>كشف علامات الثالوريوس : No file chosen Choose File تحسيل<br>مورة هوية الاحوال المذية : No file chosen Choose File تحسيل<br>مورة هوية الاحوال المذية : No file chosen Choose File تحسيل<br>مورة هوية الاحوال المذية : No file chosen Choose File تحسيل<br>مورة هوية الاحوال المذية : No file chosen Choose File تحسيل<br>مورة الامتوال المذية : No file chosen Choose File تحسيل<br>مورة الامتوال المذية : No file chosen Choose File تحسيل<br>مورة الامتوال المذية : No file chosen Choose File تحسيل                                                                                                    | الاسم :<br>يقم المستخدم :<br>معلومات الطالب<br>معلومات الشهادة الثانوية<br>التقدم لطلب قبول<br>معلومات القبول سابقا<br>معلومات القبول سابقا<br>استعلام الرسوم المطلوبة<br>معلومات مؤهل الدبلوم نفايات التجسير<br>معلومات الدراسات العليا<br>معلومات الدراسات العليا<br>معلومات العلامات لطلبة الدراسات العل                                                                                                    |
| تعىل كثوف العلامات والوثائق<br>KB 200 محدقة مهدة البكالوريوس : KB 200 محدقة محدة التي يوجو التي تكون بميغة ي<br>مصدقة شهدة البكالوريوس : No file chosen Choose File محسط<br>مصدقة شهدة الماجستير : No file chosen Choose File محسط<br>مصدقة محدمات الثانوي لعامة : Mo file chosen Choose File محسط<br>محمد قوية الاحوال المذية : No file chosen Choose File محسط<br>مورة هوية الاحوال المذية : No file chosen Choose File محسط<br>مورة هوية الاحوال المذية : No file chosen Choose File محسط<br>مورة هوية الاحوال المذية : No file chosen Choose File محسط<br>مورة هوية الاحوال المذية : No file chosen Choose File محسط<br>مورة موية الاحوال المذية : No file chosen Choose File محسط<br>مورة الامتوال المذية : No file chosen Choose File محسط<br>مورة الامتوال المذية : No file chosen Choose File محسط<br>مورة الامتوال المذية : No file chosen Choose File محسط                                                                                                    | الاسم :<br>يقم المستخدم :<br>معلومات الطالب<br>معلومات الشهادة الثانوية<br>التقدم لطلب قبول<br>معلومات القبول سابقا<br>معلومات القبول سابقا<br>استعلام الرسوم المطلوبة<br>معلومات الدراسات العليا<br>معلومات الدراسات العليا<br>معلومات الدراسات العليا<br>معلومات الدراسات العليا<br>معلومات الدراسات العليا<br>معلومات الدراسات العليا<br>متابعة الطلب<br>عنير التخصص<br>طلب التفوق الثقافي و القني                                                                                                    |
| تحيل كثوف العلامات والوثائق<br>KB 200 محمدة ميمة : بيب الذلل الصور بمعم اقس 200<br>رويب الت تكن بصيفة 200 No file chosen Choose File مصيف<br>مصدقة شهادة المجستي : No file chosen Choose File مصيف<br>مصدقة شهادة المجستي : No file chosen Choose File محسي<br>كشف علامات الكاوريوس : No file chosen Choose File محسيل<br>كشف علامات الكاوريوس : No file chosen Choose File محسيل<br>مورة هوية الاهوال المثنية : No file chosen Choose File محسيل<br>مورة هوية الاهوال المثنية : No file chosen Choose File محسيل<br>مورة هوية الاهوال المثنية : No file chosen Choose File محسيل<br>مورة الإمتحان الوطني او ما يعادله: No file chosen Choose File محسيل<br>معرمة الإمتحان الوطني او ما يعادله: No file chosen Choose File محسيل                                                                                                    | الإسم :<br>قم المستخدم :<br>معلومات الطالب<br>معلومات الشهادة الثانوية<br>معلومات الشهادة الثانوية<br>معلومات القبول سابقا<br>معلومات القبول سابقا<br>استعلام الرسوم المطلوبة<br>معلومات مؤهل الدبلوم نغايات التجسير<br>معلومات الدراسات العليا<br>معلومات الدراسات العليا |
| تحميل كثوف العلامات والوثائق<br>KB 200 محمدة مهدة العجرية : يجب انخل الصور بمجد الحمي 200<br>مصنفة شهدادة البكالوريوس : No file chosen Choose File : تحسيل<br>مصنفة شهدادة الماجستير : No file chosen Choose File : تحسيل<br>مصنفة شهدات التاثوية العامة : No file chosen Choose File : تحسيل<br>مصورة هوية الاهوال المدنية : No file chosen Choose File : تحسيل<br>مورة هوية الاهوال المدنية : No file chosen Choose File : تحسيل<br>مورة هوية الاهوال المدنية : No file chosen Choose File : تحسيل<br>مورة هوية الاهوال المدنية : No file chosen Choose File : تحسيل<br>مورة هوية الاهوال المدنية : No file chosen Choose File : تحسيل<br>مورة هوية الاهوال المدنية : No file chosen Choose File : تحسيل<br>مورة هوية الاهوال المدنية : No file chosen Choose File : تحسيل<br>مورة موية الاهوال المدنية : No file chosen Choose File : تحسيل<br>مورة موية الاهوال المدنية : No file chosen Choose File : تحسيل<br>مورة موية الاهوال المدنية : No file chosen Choose File : تحسيل<br>مورة موية الاهوال المدنية : No file chosen Choose File : الموطني الموطني الوطني المدنية : No file chosen Choose File : الموطني الموطني الوطني الوطني الموطنية الموطني الوطني الموطني الموطنية الموطني الوطني الموطني المولنية الموطنية الموطنية الموطني الموطني الموط | الاسم :<br>يقم المستخدم :<br>معلومات الطالب<br>معلومات الشهادة الثانوية<br>معلومات الشهادة الثانوية<br>معلومات القبول سابقا<br>معلومات القبول سابقا<br>استعلام الرسوم المطلوية<br>معلومات مؤهل الدبلوم لغايات التجسير<br>معلومات مؤهل الدبلوم لغايات التجسير<br>معلومات مؤهل الدبلوم لغايات التجسير<br>معلومات الدراسات العليا<br>معلومات الدراسات العليا<br>متابعة الطلب<br>عليب التفوق الثقافي و القني                                                                                                    |
| تعميل كثوف العلامات والوثائق<br>KB 200 يعجب اقتص بعجم اقتص العلامات والوثائق<br>مصنقة شهادة البكالوريوس يعجم اقتص المن العصل<br>مصنقة شهادة الماجستي : No file chosen Choose File المحسل<br>مصنقة شهادة الماجستي : No file chosen Choose File                                                                                                    | الاسم :<br>يقم المستخدم :<br>معلومات الطالب<br>معلومات الشهادة الثانوية<br>التقدم لطلب قبول<br>معلومات القبول سابقا<br>معلومات القبول سابقا<br>استعلام الرسوم المطلوبة<br>استعلام الرسوم المطلوبة<br>معلومات مؤهل الدبلوم نفايات التجسير<br>معلومات مؤهل الدبلوم نفايات التجسير<br>معلومات الدراسات العليا<br>معلومات الدراسات العليا<br>معلومات الدراسات العليا<br>معلومات العلامات لطلبة الدراسات العل<br>متابعة الطلب<br>طلب التفوق الثقافي و القني                                                                                                    |
| تعميل كثوف العلامات والوثائق<br>KB 200 ملاحظة مهمة : يجب الفخل الصور بعجم اقصى 200<br>ويجب الت تكون يميغة JPG تعميل<br>مصنفة شهادة البكالوريوس : No file chosen Choose File تعميل<br>مصنفة شهادة المايستير : No file chosen Choose File تعميل<br>كثف علامات البكالوريوس : No file chosen Choose File تعميل<br>كثف علامات البكالوريوس : No file chosen Choose File تعميل<br>مصرة هوية الاحوال المنثية : No file chosen Choose File تعميل<br>مورة هوية الاحوال المنثية : No file chosen Choose File تعميل<br>مورة هوية الاحوال المنثية : No file chosen Choose File تعميل<br>مورة هوية الاحوال المنثية : No file chosen Choose File تعميل<br>مورة هوية الاحوال المنثية : No file chosen Choose File تعميل<br>مورة هوية الاحوال المنثية : No file chosen Choose File تعميل                                                                                                    | الاسم :<br>يقم المستخدم :<br>معلومات الشهادة الثانوية<br>معلومات الشهادة الثانوية<br>التقدم لطلب قبول<br>معلومات القبول سابقا<br>معلومات القبول سابقا<br>استعلام الرسوم المطلوبة<br>معلومات التراسات العليات<br>معلومات الدراسات العليا<br>معلومات الدراسات العليا<br>معلومات الدراسات العليا<br>معلومات الدراسات العليا<br>معلومات الدراسات العليا<br>معلومات الدراسات العليا<br>معلومات الدراسات العليا<br>معلومات الدراسات العليا<br>معلومات الدراسات العليا<br>معلومات الدراسات العليا<br>معلومات الدراسات العليا<br>معلومات الدراسات العليا<br>معلومات الدراسات العليا<br>معلومات الدراسات العليا<br>معلومات العلامات للعلية الدراسات العليا<br>معليا التفوق الماقي و القني<br>طلب التفوق الرياضي                                                                                                    |
| تعميل كثوف العلامات والوثائق<br>KB 200 ممينة مهمة : يجب النفل التمور بعجم اقسى JPG<br>ويجب الت تكون بميفة 200 No file chosen Choose File<br>مصنقة شهادة المياتيرين : No file chosen Choose File تعميل<br>مصنقة شهادة الماجستير : No file chosen Choose File تعميل<br>محف علامات البتلوريوس : No file chosen Choose File تعميل<br>معردة هوية الاحوال المثنية : No file chosen Choose File تعميل<br>معردة هوية الاحوال المثنية : No file chosen Choose File تعميل<br>معردة هوية الاحوال المثنية : No file chosen Choose File تعميل<br>معردة هوية الاحوال المثنية : No file chosen Choose File تعميل<br>معردة هوية الاحوال المثنية : No file chosen Choose File تعميل<br>معردة هوية الاحوال المثنية : No file chosen Choose File تعميل<br>معردة هوية الاحوال المثنية : No file chosen Choose File تعميل<br>معردة الإمتحان الوطني او ما يعدله: No file chosen Choose File تعميل                                                                                                    | الاسم :<br>بقم المستخدم :<br>معلومات الطالب<br>معلومات الشهادة الثانوية<br>معلومات الشهادة الثانوية<br>معلومات القبول سابقا<br>معلومات القبول سابقا<br>استعلام الرسوم المطلوبة<br>معلومات مؤهل الدبلوم نفايات التجسير<br>معلومات مؤهل الدبلوم نفايات التجسير<br>معلومات مؤهل الدبلوم نفايات التجسير<br>معلومات الدراسات العليا<br>معلومات الدراسات العليا<br>معلومات العرامات لطلبة الدراسات العل<br>متابعة الطلب<br>طلب التفوق الثقافي و القني                                                                                                    |

## 13. اعتماد الطلب و إرساله: يتم اختيار متابعة الطلب ثم اعتماد الطلب و ارساله.

|                                                                                                    | معلومات الطالب                                                     |
|----------------------------------------------------------------------------------------------------|--------------------------------------------------------------------|
| <u>حطوات تقديم طلب الالتحاق الكترونيا:</u>                                                                                                    | معلومات الشهادة الثانوية                                           |
| <ul> <li>يمكن استخدام اسم المستخدم نفسه من اجل تقديم اكثر من طلب/تخصص.</li> </ul>                                                                                                    | التقدم لطلب قبول                                                   |
| <ul> <li>قم بتعبئة طلب الإلتحاق ,أو تعديل بياناتك المدخلة سابقا بعد الدخول على البوابة.</li> </ul>                                                                                                    | معلومات القبول سابقا                                               |
|                                                                                                    | معلومات ابتاء العاملين                                             |
| <ul> <li>بعد النادد من ان كاف المعنومات المدخلة صحيحة فم بإعتماد الطلب مع اصرورة ملاحظة ما يلي.</li> <li>الا يمكن التبادع عن اعتماد الطلب نمائيا.</li> </ul>                                                                                                    | إستعلام الرسوم المطلوبة                                            |
| م الا يمكن تعديل اكر معاومة من الطلب بعد اعتماد الطلب .<br>م الا يمكن تعديل اكر معاومة من الطلب بعد اعتماد الطلب .                                                                                                    | معلومات مؤهل الدبلوم لغايات التجسير                                |
|                                                                                                    | مطومات الدراسات العليا                                             |
| <ul> <li>قم بطباعة قسيمة البنك ومن ثم تسديد رسوم طلب الالتحاق (يمكن تسديد رسوم الطلب عن طريق جميع</li> </ul>                                                                                                    | مميل كشوف العلامات لطلبة الدراسات العق                             |
| فروع البنك العربي او جميع فروع بنك القاهرة عمان), بحيث يدفع الطالب رسوم الطلب ( 15 ) دينار اردني لكل                                                                                                    | متابعة الطلب                                                       |
| تخصص على البرنامج الموازي و (25) دينار اردني عن كل تخصص على البرنامج الدولي.<br>                                                                                                    | تغيير التغ <mark>م</mark> ص                                        |
| <ul> <li>لن يتم النظر في اي طلب لم يتم تسديد رسوم طلب الالتحاق من خلال البنوك المعتمدة المذكورة اعلاه.</li> </ul>                                                                                                    | طلب التفوق الثقافي و الفني                                         |
| <ul> <li>بمكن متابعة الطلب الكترونيا عن طريق بوابة طلبات الإلتحاق واستطلاع وضع الطلب ولا داعي الحضور الى</li> </ul>                                                                                                    | طلب التفوق الرياضي                                                 |
| الجامعة.                                                                                                    |                                                                    |
|                                                                                                    |                                                                    |
|                                                                                                    | طومات التخصصات المطلوبة                                            |
| نوع الطلب :                                                                                                    | لومات التخصصات المطلوبة<br>اعتماد الطلب وإرساله                    |
| نوع الطلب : <ul> <li>رقم الطلب : </li> </ul>                                                                                                    | لومات التخصصات المطلوية<br>اعتماد الطلب وارساله                    |
| نوع الطلب : <ul> <li>نوع الطلب :</li> <li>رقم الطلب :</li> </ul>                                                                                                    | لومات التخصصات المطلوية<br>اعتماد الطلب وارساله<br>الصفحة الرنيسية |
| نوع الطلب : <ul> <li>نوع الطلب : </li> <li>رقم الطلب : </li> </ul> Label دالة الطلب : Label دالي الطلب :  تاريخ الطلب : وإذنى الطلب :                                                                                                    | لومات التخصصات المطلوية<br>اعتماد الطلب وارساله<br>الصفحة الرئيسية |
| نوع الطلب : <ul> <li>نوع الطلب :  <ul> <li>رقم الطلب :  <ul> <li>رقم الطلب :  <ul> <li>لabel</li> <li>تاريخ الطلب :  <ul> <li>للقاطلب :  <ul> <li>للقاطلب :  <ul> <li>لللقاطل :  <ul> <li>للقاطل :  <ul> <li>للقاطل :  <ul> <li>للقاطل :  <ul> <li>للقاط :  <ul> <li>للقاط :  <ul> <li>للق</li></ul></li></ul> | طومات التخصصات المطلوبة<br>اعتماد الطلب وارساله<br>الصفحة الرنيسية |
| نوع الطلب : <ul> <li>نوع الطلب : </li> <li>رقم الطلب : </li> </ul> حالة الطلب : Label <ul> <li>تاريخ الطلب : Label</li> <li>تاريخ الطلب : التخصصات المطلوبة وأدنى</li> <li>معال مقبول حتى تاريخه :</li> </ul> التخصصات المقبول فيها : اجمالي المبالغ المطلوبة :                                                                                                    | طومات التخصصات المطلوبة<br>اعتماد الطلب وارساله<br>الصفحة الرنيسية |
| نرع للطلب :                                                                                                    | طومات التخصصات المطلوبة<br>اعتماد الطلب وارساله<br>الصفحة الرنيسية |

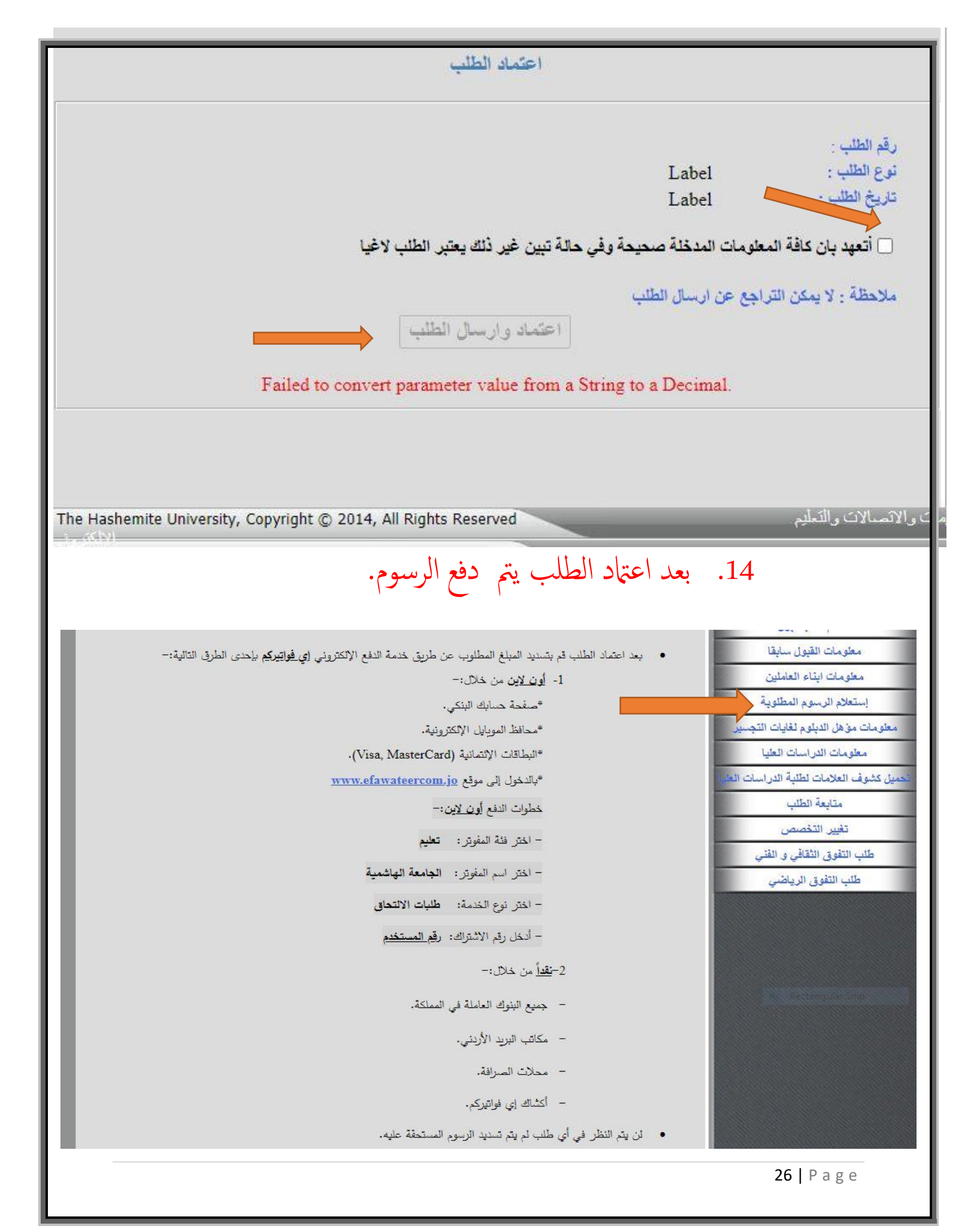

#### 4. إجراءات ما بعد القبول

- بعد انتهاء فترة تقديم الطلبات تقوم الأقسام بدراسة الطلبات و فرزها و تحديد اسهاء الطلبة المقبولين و الاحتياط و غير المقبولين ثم رفعها إلى كلية الدراسات العليا ليتم إعلانها.
  - يقوم الطلبة المقبولون بعد ذلك بمراجعة كلية الدراسات العليا و احضار الأوراق المطلوبةالتالية (أصلية أو صور مصدقة) لتسليها.

| الأوراق المطلوبة                                                                                     |     |
|----------------------------------------------------------------------------------------------------|-----|
| صورة مصدقة عن هوية الأحوال المدنية                                                                   | .1  |
| شهادة الولادة الأصلية الصادرة عن دائرة الأحوال المدنية أو صورة مصدقة عنها                            | .2  |
| صورة مصدقة عن جواز السفر للطلبة غير الاردنيين                                                        | .3  |
| صورة عن دفتر خدمة العلم للطلبة الأردنيين الذكور المطلوبين للخدمة , أو صورة عن شهادة أنهاء            | .4  |
| الخدمة أو شهادة الإعفاء من الخدمة أو شهادة دفع بدل اداء الخدمة .                                     |     |
| كشف علامات الثانوية العامة (الاصل)                                                                   | .5  |
| صورة مصدقة عن كشف العلامات و مصدقة التخرج في البكالوريوس للمتقدمين لبرامج الماجستير و                | .6  |
| الدبلوم العالي.                                                                                      |     |
| صورة مصدقة عن كشف العلامات و مصدقة التخرج في البكالوريوس و الماجستير للمتقدمين لبرامج                | .7  |
| الدكتوراة.                                                                                           |     |
| صورة مصدقة عن كشف علامات الدبلوم لمن حصل عليه                                                        |     |
| السيرة الذاتية للمتقدمين لبرنامج الدكتوراه على أن تشمل الأبحاث التي أنجزها الطالب خلال دراسته        |     |
| واسماء المشرفين.                                                                                     |     |
| معادلة الشهادة من وزارة التعليم العالي و البحث العلمي للشهادات غير الأردنية. يستثنى الطلبة غير       | .8  |
| الأردنيين من شرط معادلة شهاداتهم شريطة اعتراف دولهم ومؤسساتهم التعليمية بتلك الجامعات                |     |
| وشهاداتها.                                                                                           |     |
| تحديد تقدير من وزارة التعليم العالي والبحث العلمي لخريجي الجامعات الاجنبية او الجامعات التي لا يوجد  | .9  |
| عليها تقدير                                                                                          |     |
| ما يتبت تقديمه للامتحان الوطني للغه الإنجايزيه أو ما يعادله.                                         | .10 |
| موافقه الجهة الموظفة مثل القوات المسلحة الأردنية و الأمن العام و الدفاع المدني . اما بالنسبة للطلبة  | .11 |
| غير الأردنيين فيتعين عليهم أرفاق موافقات سفاراتهم و ملحقياتهم أدا كانت تشترط الموافقة المسبقة .      |     |
| كما يطلب من موظفي الجامعة الهاشمية إبراز موافقة رئاسة الجامعة على الدراسة.                           |     |
| - الأوراق والوثائق الثبوتية التي تثبت الخبرات العملية والابحاث المنشورة التي قام بها الطالب ومساهمته |     |
| في خدمة المجتمع.                                                                                     |     |
| صورة شخصية حديثة قياس (4*6) .                                                                        | .12 |

27 | Page

- بعد ذلك يتوجه الطلبة لدائرة القبول و التسجيل لاستكمال اجراءات تسجيل موادهم حيث يتم تسجيل المساقات الاستدراكية مثل مساقي البرنامج التأهيلي في اللغة الإنجليزية للطلبة الذين لم يحققوا العلامة المطلوبة في الامتحان المكافىء الذي تعقده الجامعة. وبعد تسجيل المساقات ودفع الرسوم يتم اصدار الهوية الجامعيةمن خلال عمادة شؤون الطلبة.
  - يتم اعتماد نتيجة الامتحان المكافئ من مركز اللغات .
    - 5. تسجيل ساعات الرسالة
  - يحق للطالب ان يسجل ساعات رسالة الماجستير بعد انهاء (12) ساعة معتمدة بنجاح ان يكون قد تم اعتماد مشروع الخطة بحيث يكون مجموع ساعات الرسالة و المواد لا يتجاوز 12 ساعة في الفصل.
    - 6. **الانسحاب والتمديد**
  - اذا اراد الطالب اسقاط مساق او اكثر يتم تعبئة النموذج رقم(9)
     اذا اراد الطالب الانسحاب من برنامج الماجستير يتم تعبئة النموذج رقم (10)
     اذا اراد الطالب تمديد مدة الدراسة لفصل او فصلين يتم تعبئة النموذج رقم(35)
     اذا اراد الطالب تعديد مدة الدراسة لفصل او فصلين يتم تعبئة النموذج رقم(35)
     أذا اراد الطالب تعديد مدة الدراسة لفصل او فصلين من عبئة النموذج رقم(10)

#### 7. التقدم لمشروع الخطة وتعيين مشرف

 يحق لطالب الماجستير التقدم لمشروع الخطة بعد انهائه (12) ساعة في موعد لا يتجاوز نهاية الفصل الرابع من التحاق الطالب بالبرنامج.

- يتم تعبئة النموذج الخاص بتعيين المشرف و اقرار خطة الرسالة الموجود في بوابة الطالب الالكترونية و حسب الخطوات التالية
  - الدخول إلى بوابة الطالب الالكترونية
    - 2. اختيار الدراسات العليا
  - اختيار طلب تعيين مشرف و اقرار خطة الرسالة الجامعية.

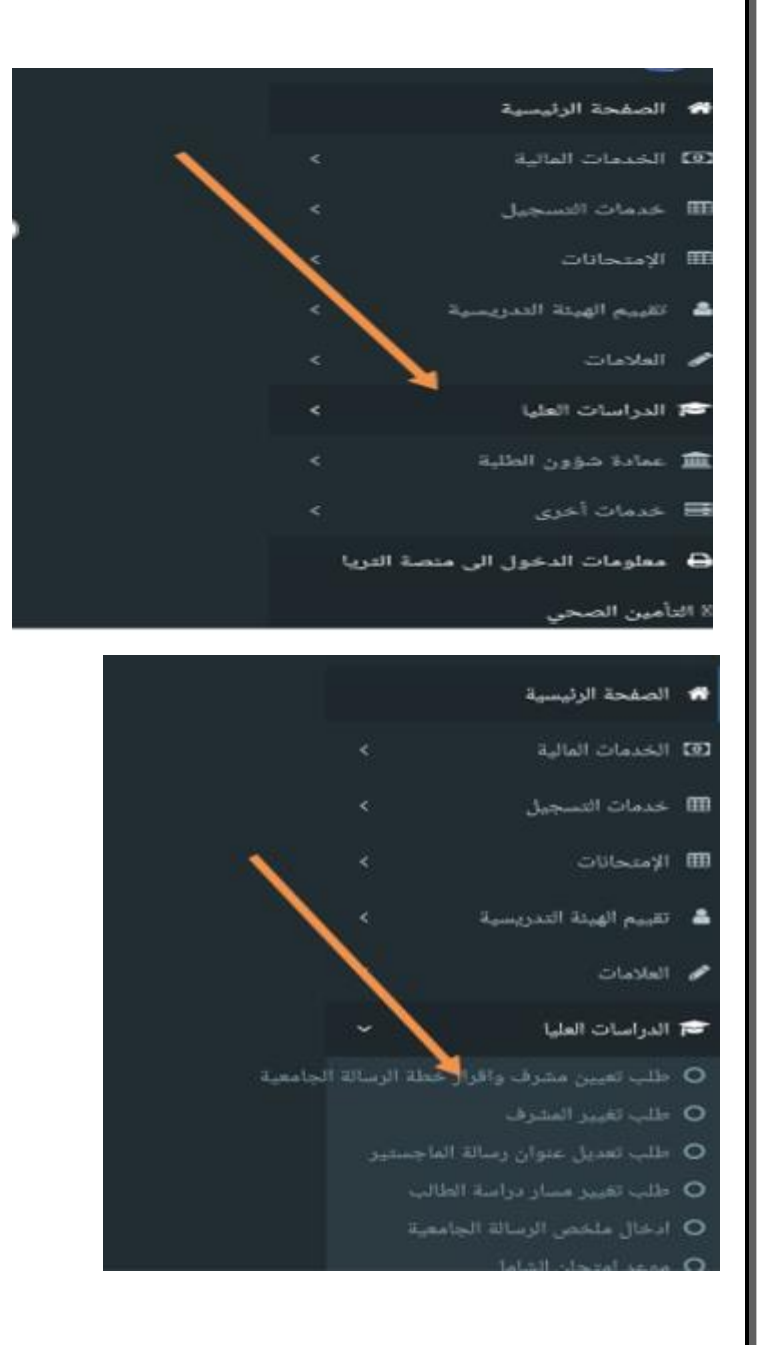

#### 4. تعبئة جميع المعلومات و تحميل الوثائق و النماذج المطلوبة.

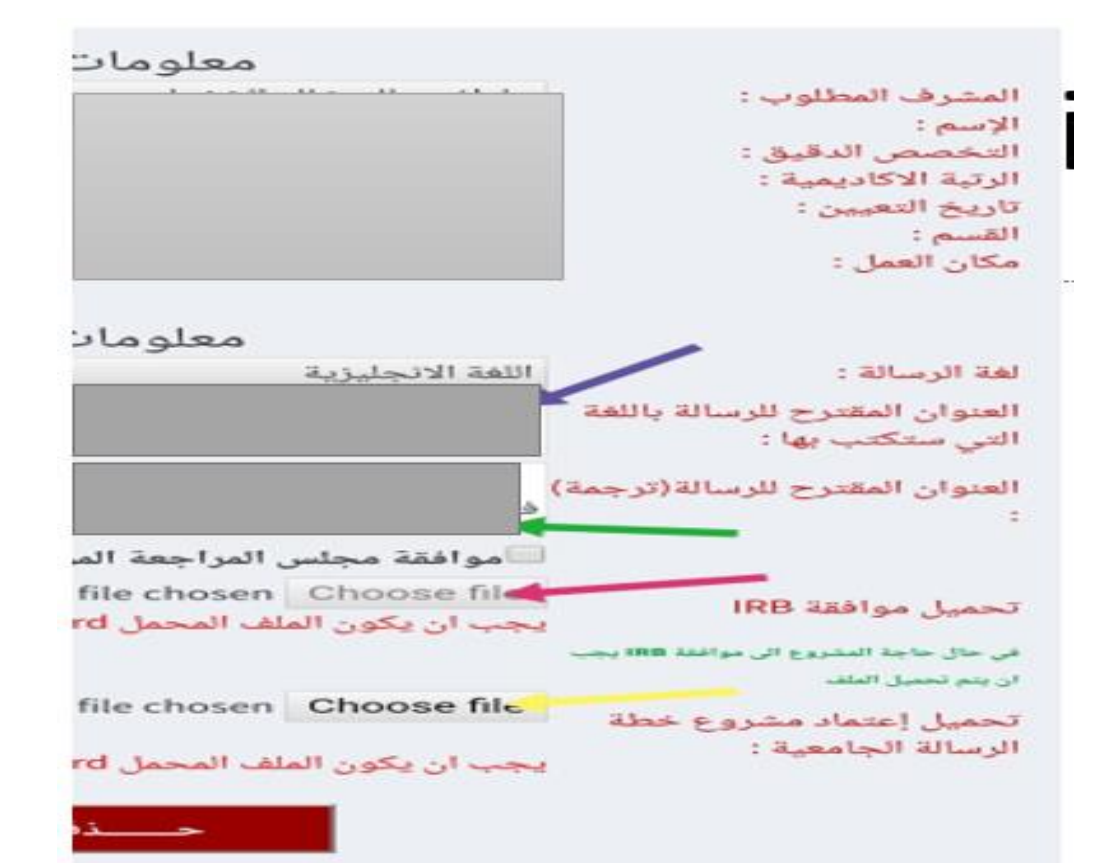

5. في حال يتطلب IRP يتم تحميل على ملف الموافقة .
6. يتم تحميل نموذج اعتماد مشروع خطة (نموذج 22) بعد تعبأته .
7. بعد عملية اعتماد الطالب تظهر للطالب مراحل سير المعاملة اسفل الصفحة.
8. يتم اعتماد المعاملة من المشرف ثم رئيس لجنة الدراسات العليا في القسم ثم رئيس لجنة الدراسات العليا في المات العليا.

#### 8. تغيير مشرف/ إضافة مشرف مشارك

- يتم من خلال بوابة الطالب الالكترونية حيث يتم اختيار دراسات عليا ثم طلب تغيير مشرف.
  - يتم تغيير المشرف عن طريق اختيار اسم المشرف الجديد .

30 | Page

- تظهر المعاملة عند المشرف الجديد فيقوم باعتمادها بنفس الإجراءات السابقة.
- يتم إضافة مشرف مشارك من خلال بوابة المشرف الرئيسي حيث يقوم باختيار إضافة مشرف مشارك.
  - يتم اعتماد المعاملة بنفس الاجراءات السابقة.

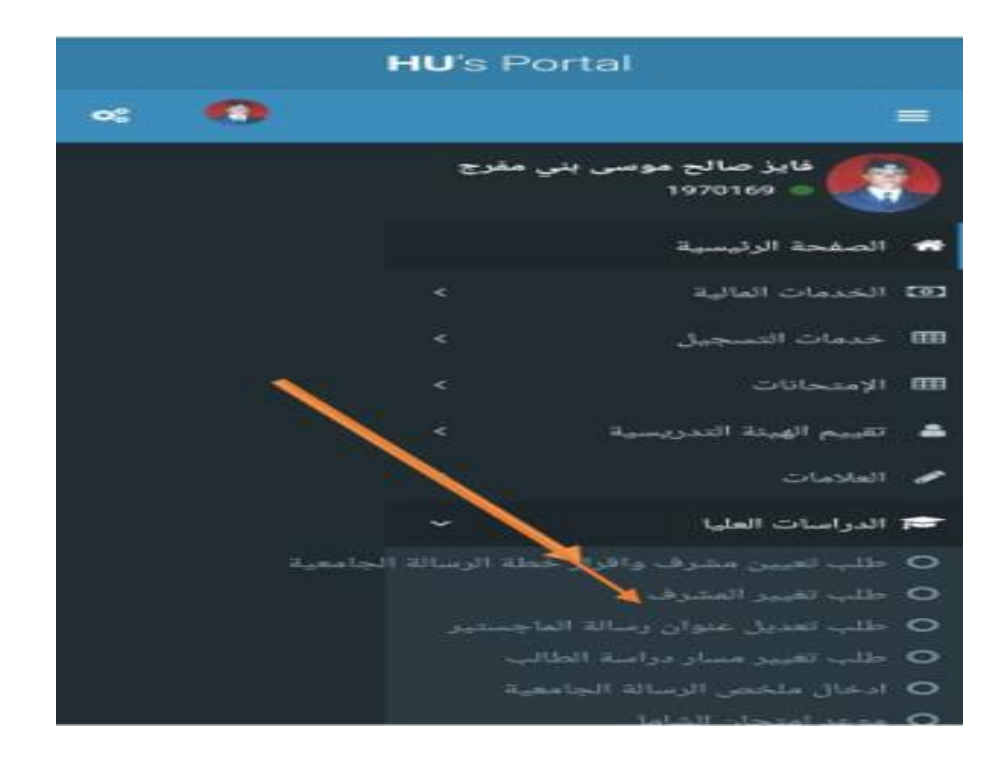

#### 9. تغيير / تعديل عنوان الرسالة

- يتم من خلال بوابة الطالب الالكترونية حيث يتم اختيار دراسات عليا ثم طلب تعديل عنوان رسالة ماجستير .
  - يختار الطالب إما تغيير أو تعديل العنوان,
  - عند تغيير العنوان يجب أن يحمل الطالب مشكلة الدراسة و أهميتها و المنهجية المتبعة و المصادر و المراجع.

يتم اعتماد هذه المعلومات من جديد و حسب المراحل المذكورة سابقاً.

| T the | × 5 0 0         | $\sim$      |                        |                   | 2:32            |
|-------|-----------------|-------------|------------------------|-------------------|-----------------|
|       | neg2            | .hu.edu.jo/ | MainDefa               | 2                 | Ŧ               |
|       |                 | HU'S P      | ontal                  |                   |                 |
| ~     |                 |             |                        |                   |                 |
|       |                 | , مغرج      | سالح موسى بني<br>19701 | فایز ه<br>69 = 69 |                 |
|       |                 |             |                        | سفحة الرد         | പ്പ 🖛           |
|       |                 |             | تل <sub>س</sub> اد     | عدمات الم         | s.)1 5363       |
|       |                 |             | -جمل                   | دهات التم         |                 |
|       |                 |             |                        | متحاتات           | -511 <b>000</b> |
|       |                 |             | التندريسية             | مم الهنئة         | ,eo 🔺           |
|       |                 |             |                        | الاصات            | n31 🛹           |
|       |                 | ~           | 144                    | واسات اله         | JI 1            |
|       |                 |             | مشرف والبراجة          |                   | 110 O           |
|       |                 |             | معتدران وسالة العا     |                   |                 |
|       |                 |             |                        |                   |                 |
|       |                 |             |                        |                   | 0               |
|       | $\triangleleft$ | 0           |                        |                   |                 |

#### 10. طلب تغيير مسار دراسة طالب

- يتم أيضاً من خلال بوابة الطالب طلب تغيير مسار درسة الطالب من الامتحان الشامل إلى الرسالة أو العكس .
  - تظهر للطالب رسالة موضح فيها و ضعه الحالي في الدراسة و بعدها يختار حفظ لتغيير مسار الدراسة.
    - يتم اعتماد التغيير بنفس الاجراءات السابقة.

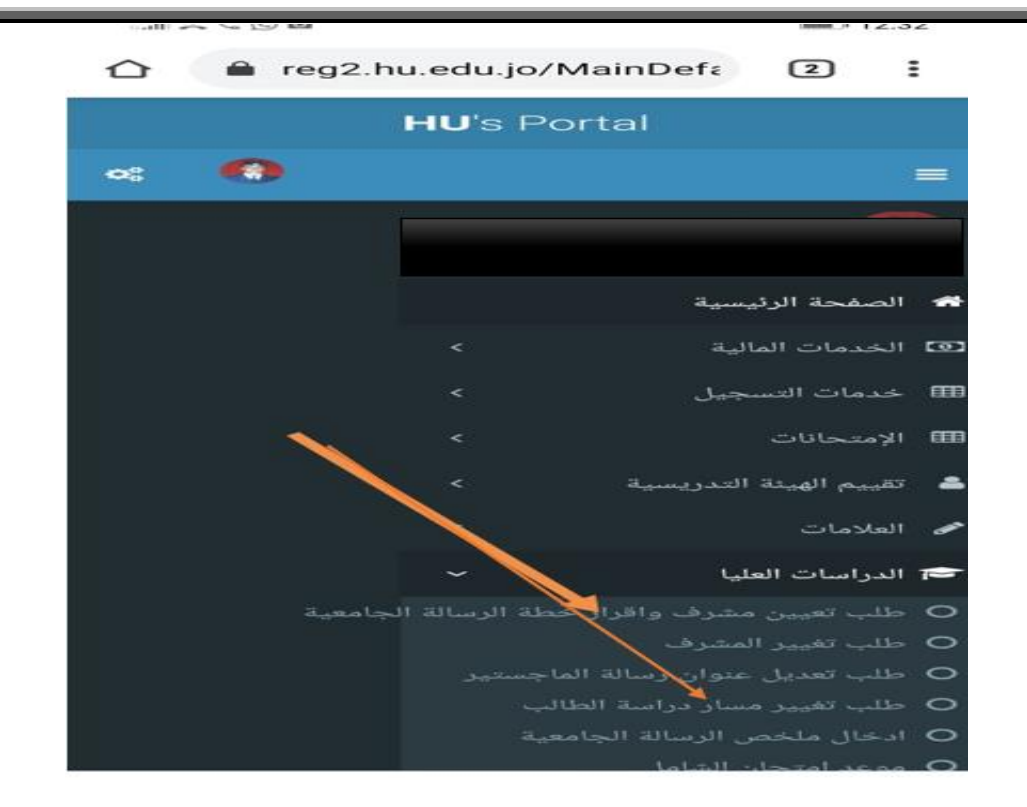

#### 11. فترة تحديد اللجنة و موعد مناقشة الرسالة الجامعية

- بالنسبة لطلبة الماجستير :المدة الزمنية الفاصلة بين قبول مشروع الخطة ومناقشة الرسالة لا تقل عن فصل دراسي واحد.
- يتم تحديد موعد المناقشة للطالب من قبل المشرف قبل 21 يوم من تاريخ المناقشة و يكون ضمن الفترة المقررة للمناقشات حسب التقويم الجامعي.
  - يتم تعيين اللجنة من خلال المشرف الرئيسي و ذلك عن طريق بوابته الالكترونية . حيث تتشكل لجنة من أربعة أعضاء من داخل الجامعة و عضو خارجي. و يتم اعتماد اللجنة حسب الاجراءات السابقة للاعتماد.

#### 12. إجراءات المناقشة ومنح الدرجة

- في يوم المناقشة يتم احضار نموذج 27 من قبل المشرف حيث تتم طباعته و تعبئته من خلال المعلومات السابقة للطالب و المحفوظة على بوابة المشرف. و يتم اعتماد النتيجة من قبل لجنة المناقشة.
  - 2. يتم تحميل نموذج 27 بعد 24 ساعة من إجراء المناقشة
  - 3. إذا كانت النتيجة (ناجح بعد اجراء التعديلات او تعديل الرسالة) فيجب على الطالب انجازها و تقديم الرسالة مع النموذج رقم 28 موقعاً من أعضاء لجنة المناقشة مع التاريخ.
  - يقوم المشرف الرئيسي بتحميل هذا النموذج من خلال بوابته ثم يتم اعتماده حسب اجراءات الاعتماد السابقة.
- 5. تقوم كلية الدراسات العليا بتدقيق الرسالة و إعطاء الملاحظات و يتم بعد ذلك اعتماد نموذج 28 مع منح الدرجة العلمية.
  - 6. يقوم الطالب بعمل براءة الذمة و تسليم نسخ عدد 5 من الرسالة مع CD عدد 2 بعد صدور قرار مجلس العمداء بمنح الدرجة العلمية.

## 13. طلبة الدكتوراة 1. تقديم الطلب

يتم تقديم الطلب لدراسة الدكتوراة بنفس خطوات تقديم الطلب السابقة (1 و 2 و 3).

#### 2. تسجيل الساعات

يتم من خلال بوابة الطالب الالكترونية بالتنسيق مع وحدة القبول والتسجيل.

#### 3. الانقطاع عن الدراسة أو التأجيل أو الانسحاب

- إذا اراد الطالب الانقطاع عن الدراسة يجب عليه تعبئة النموذج رقم (14) وتقديمه إلى رئيس القسم.
  - إذا اراد الطالب تأجيل الدراسة يجب عليه تعبئة النموذج رقم (15) وتقديمه إلى رئيس القسم.
- إذا اراد الطالب الانسحاب من جميع مواد الفصل يجب عليه تعبئة النموذج رقم (12) وتقديمه إلى رئيس القسم.
  - إذا اراد الطالب الانسحاب من مادة واحدة او أكثر يجب عليه تعبئة النموذج رقم (13) وتقديمه إلى رئيس القسم.
    - تقوم لجنتا الدراسات العليا في القسم وفي الكلية برفع توصيتهما إلى كلية الدراسات العليا.
      - يتم تقديم نموذج الانقطاع عن الدراسة بعد انتهاء فترة السحب والإضافة.
        - يتم تقديم نموذج تأجيل الدراسة قبل أو خلال فترة السحب والإضافة.

#### 4. امتحان الكفاءة المعرفية

- يتم تقديم امتحان الكفاءة المعرفية بعد إنهاء الطالب دراسة المواد.
- يقوم الطالب بتعبئة النموذج رقم (18) و تقديمه إلى رئيس القسم.

#### 5. إعتماد نتائج امتحان الكفاءة المعرفية

 يتم تقديم نموذج (20) إلى لجنتي الدراسات العليا في القسم و الكلية ثم إلى كلية الدراسات العليا لاعتماد نتائج الطلبة الذي تقدموا لامتحان الكفاءة المعرفية مع المرفقات.

#### 6. إقرار مشروع الخطة

- يقدم الطالب مشروع الأطروحة و يعين المشرف عليها بعد نجاحه في امتحان الكفاءة المعرفية .
- يتم تعبئة النماذج التالية: (26 : نموذج تعيين مشرف و إقرار خطة الأطروحة)و (27 : مشروع خطة الأطروحة) و (47 : إقرار التزام بقوانين الجامعة الهاشمية) و يتم تسليمها إلى القسم بحيث يتم اعتادها حسب إجراءات الإعتاد السابقة.

#### 7. إجراءات التقدم للمناقشة

#### 8. اعتماد قرار لجنة المناقشة وصرف المكافأة للجنة المناقشة

يتم تعبئة النموذج رقم (39) من قبل المشرف واعتهاد نتائج قرار لجنة الاطروحة.
يتم تعبئة النموذج رقم (40) من قبل رئيس القسم وتوثيقه من قبل رئيس القسم.
يتم تعبئة نموذج رقم (41) من قبل المشرف وذلك باقرار المشرف باعتهاد التعديلات الطفيفة.
يتم تعبئة نموذج رقم (41) من قبل المشرف وذلك بتوصية لمنح درجة الدكتوراة للطالب.
يتم تعبئة النهاذج (39) (40)(41)(40) ثم اعتهادها من قبل لجنتي الدراسات العليا في القسم والكلية عبئة موذج رقم (41) من قبل المشرف وذلك بتوصية لمنح درجة الدكتوراة للطالب.
يتم تعبئة النهاذج (39) (40)(41)(43) ثم اعتهادها من قبل لجنتي الدراسات العليا في القسم والكلية ثم اعتهادها من عباد التعديلات العليا في القسم والكلية ثم اعتهادها من عبادة كلية الدراسات العليا.
يتم تويد كلية الدراسات العليا بنسخة ورقية + نسخة الكترونية (41 والله + 40) وثم تدقيقها وبعد الانتهاء يتم رفعها الى القبول والتسجيل لاصدار قوائم الخريجين ثم بعثها الى معادا العليا بنسخة ورقية المحدار قوائم الخريجين ثم بعثها الى معادا العليا بنسخة ورقية المحدار قوائم الخريجين ثم بعثها الى معداء لمن العداء لمن والتسجيل لاصدار قوائم الخريجين ثم بعثها الى معداء لمن عاداء لمن العليا بنسخة ورقية المحدار قوائم الخريجين ثم بعثها الى معداء لمن المداء العليا الم معداء لمن عادا العليا بنسخة ورقية المحدار قوائم الخريجين ثم بعثها الى معداء لمن المداء العداء المداء العليا بنسخة ورقية المحدار قوائم الخريجين ثم بعثها الى معداء لمن عاداء لمن العداء لمن عاداً من عاداً العليا بنسخة ورقية المدار قوائم الخريجين ثم بعثها الى معداء لمداء الله معداء لمن مداء الله معداء لمن من ماله القبول والتسجيل لاصدار قوائم الخريجين ثم بعثها الى محلس العمداء لماله الدرجات العليا.